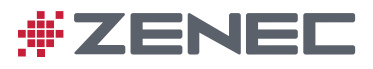

# BELANGRIJK/ESSENTIEEL GEBRUIKERSHANDLEIDING APPARAAT

#### Gebruikershandleiding apparaat voor een ZENEC-mediasysteem

We zijn verheugd dat u een product van ZENEC hebt gekozen.

Hoe meer vertrouwd u uzelf maakt met de functies van het ZENEC-systeem, hoe meer zelfvertrouwen u tijdens het gebruik zal hebben. Lees deze gebruikershandleiding voordat u uw nieuwe ZENEC-systeem start. In de gebruikershandleiding van dit apparaat vindt u belangrijke instructies en informatie voor een veilige bediening van het ZENEC-systeem en om u te helpen het meeste uit zijn technische mogelijkheden te halen.

Voor meer informatie kunt u terecht op de officiële website, of neemt u contact op met een geautoriseerde ZENEC-dealer (zenec.com - dealers).

ZENEC wenst u een goede en veilige reis!

#### Over deze handleiding

De gebruikershandleiding van dit apparaat geeft een beschrijving van alle apparaat- en modelvarianten van de ZENEC-systemen. Daarnaast worden optionele apparaten of functies van het voertuig beschreven die mogelijk niet standaard aanwezig zijn in uw voertuig. Deze worden niet voor elk individueel geval geïdentificeerd. Daarom zullen apparaten of functies worden beschreven die mogelijk niet in uw ZENEC-systeem of voertuig aanwezig zijn. Meer informatie is verkrijgbaar bij uw geautoriseerde ZENEC-dealer.

Alle informatie in deze handleiding komt overeen met de toestand op het moment van het ter perse gaan, en geldt alleen voor ZENEC-systemen in originele staat. Vanwege mogelijke updates van de software in het apparaat, kunnen de illustraties en functies die in deze gebruikershandleiding worden afgebeeld verschillen van uw ZENEC-systeem. Verschillen in de informatie, afbeeldingen of functies vormen geen grond voor eventuele claims.

Als u uw auto verkoopt met het ZENEC-systeem nog gemonteerd, zorg er dan voor dat deze gebruikershandleiding bij de auto blijft, en dat alle persoonlijke gegevens, zoals een telefoonboek opgeslagen in het apparaat, worden verwijderd.

#### Resetten:

#### Instellingen $\rightarrow$ Apparaat configureren $\rightarrow$ Help $\rightarrow$ Fabrieksinstellingen

#### VOOR HET EERSTE GEBRUIK

- ✓ De veiligheidsinstructies van de fabrikant van het voertuig en de instructies in deze gebruikershandleiding zijn allemaal algemeen van toepassing.
- ✓ Besteed aandacht aan de veiligheidsinstructies van het ZENEC-systeem.
- ✓ Voordat u op reis gaat, maak u uzelf vertrouwd met de bediening van het ZENEC-systeem.
- ✓ Gebruik alleen geschikte media voor audiomodi.
- ✓ Als het ZENEC-systeem vóór gebruik losgekoppeld is geweest van de voedingsbron, is het noodzakelijk om een Sat-Fixuit te voeren alvorens het navigatiesysteem te gebruiken.

#### Sat-Fix:

Speciaal Gebruikershandleiding → Navigatie

#### VEILIGHEIDSINSTRUCTIES

#### **WAARSCHUWING**

Als de bestuurder van het voertuig wordt afgeleid, kan dit leiden tot een ongeluk of letsel. Bediening van het ZENEC-systeem kan de aandacht afleiden van de algemene verkeerssituatie! Ook het aansluiten, wijzigen of invoeren van een datamedium kan de bestuurder afleiden van de algemene verkeerssituatie.

#### **WAARSCHUWING**

Apparaten, zoals mobiele telefoons of verwijderbare opslagapparaten, die niet zijn vastgezet of onvoldoende goed zijn bevestigd, kunnen door het interieur van de auto worden geslingerd na een plotselinge rijmanoeuvre of een ongeval, waardoor inzittenden van het voertuig letsel kunnen oplopen.

#### 

Wanneer de behuizing van een CD/DVD-speler wordt geopend, kan letsel ontstaan door onzichtbare laserstraling.

Wijzigingen van het ZENEC-systeem mogen uitsluitend worden uitgevoerd door specialisten geautoriseerd door ZENEC!

#### 

Kies luidsprekerinstellingen altijd zodanig dat akoestische signalen van buiten altijd in het voertuig kunnen worden gehoord (bijvoorbeeld een claxonsignaal of sirene).

#### 

Onjuiste installatie of ingebruikname van het ZENEC-systeem kan schade aan het ZENECsysteem of de voertuigelektronica veroorzaken. Laat alleen gekwalificeerde specialisten die door ZENEC zijn geautoriseerd het apparaat installeren.

#### **WAARSCHUWING**

Dit ZENEC-systeem is uitsluitend bestemd voor gebruik op een boordspanning van 12 V DC. Het gebruik van het ZENEC-systeem op elke andere spanning kan schade veroorzaken aan het ZENEC-systeem en aan het elektrische systeem van het voertuig.

#### A WAARSCHUWING

Door het ZENEC-systeem uit elkaar te halen of te wijzigen kan schade aan het apparaat of het voertuig worden veroorzaakt. Door het apparaat te openen of te wijzigen door een persoon die niet is geautoriseerd door ZENEC, zal de garantie nietig worden verklaard en zullen claims worden afgewezen.

In het geval van een storing of defect kunt u contact opnemen met een geautoriseerde ZENECdealer. Door ongeautoriseerde reparaties zal de garantie nietig worden verklaard en zullen claims worden afgewezen.

#### **WAARSCHUWING**

Een volume dat te hoog is ingesteld kan het gehoor beschadigen. Dit geldt ook als het volume gedurende een korte tijd zeer hoog is.

Veranderen of aansluiten van een audiobron kan leiden tot plotselinge schommelingen in het volume.

#### **WAARSCHUWING**

De aansluit- en oplaadsnoeren van externe mobiele apparaten kunnen in de weg zitten voor de bestuurder. Geleid deze zodanig dat de bewegingsvrijheid van de bestuurder niet wordt belemmerd.

#### **WAARSCHUWING**

Routeaanbevelingen en de weergegeven verkeersborden op het ZENEC-systeem kunnen afwijken van de

werkelijke situatie. Verkeersborden en verkeersregels hebben voorrang boven routeaanbevelingen en -aanwijzingen van de ZENEC-systemen.

Snelheidsinformatie weergegeven op het navigatiesysteem komt overeen met de toegestane maximumsnelheid. Pas uw snelheid en rijgedrag aan aan de heersende zicht-, weers-, weg- en verkeersomstandigheden.

## INHOUDSOPGAVE

#### INTRODUCTIE

| VOOR HET EERSTE GEBRUIK | PAG. 03 |
|-------------------------|---------|
| VEILIGHEIDSINSTRUCTIES  | PAG. 04 |
| HOOFDMENU               | PAG. 07 |
| BELANGRIJKSTE FUNCTIES  | PAG. 07 |
| EXTRA FUNCTIES          | PAG. 07 |
| GLOBALE CONTROLES       | PAG. 09 |
| ZOEKEN EN INVOEREN      | PAG. 10 |
|                         |         |

#### ENTERTAINMENT

| OVER DIT HOOFDSTUK       | PAG. 11 |
|--------------------------|---------|
| INHOUD VAN DIT HOOFDSTUK | PAG. 11 |
| RADIO                    | PAG. 13 |
| MEDIA AUDIO              | PAG. 23 |
| MEDIA VIDEO              | PAG. 38 |
| EXTERNE VERBINDINGEN     | PAG. 42 |
| ENTERTAINMENT ACHTERIN   | PAG. 46 |

# HANDSFREE-SYSTEEM

| OVER DIT HOOFDSTUK       | PAG. 49 |
|--------------------------|---------|
| INHOUD VAN DIT HOOFDSTUK | PAG. 50 |
| VERBINDING               | PAG. 53 |
| TELEFOONBOEK             | PAG. 55 |

# NAVIGATIE

| OVER DIT HOOFDSTUK       | PAG. | 58 |
|--------------------------|------|----|
| INHOUD VAN DIT HOOFDSTUK | PAG. | 59 |

#### INSTELLINGEN

| OVER DIT HOOFDSTUK       | PAG. 64 |
|--------------------------|---------|
| INHOUD VAN DIT HOOFDSTUK | PAG. 65 |
| RADIO CONFIGUREREN       | PAG. 67 |
| MEDIA CONFIGUREREN       | PAG. 68 |
| BLUETOOTH CONFIGUREREN   | PAG. 69 |
| TFT CONFIGUREREN         | PAG. 74 |
| AUDIO CONFIGUREREN       | PAG. 75 |
| VOERTUIG CONFIGUREREN*   |         |
| APPARAAT CONFIGUREREN    | PAG. 85 |

#### ALGEMEEN

| AFKORTINGEN                    | PAG. 90 |
|--------------------------------|---------|
| INDEX                          | PAG. 92 |
| WETTELIJKE RECHTEN EN GARANTIE | PAG. 95 |

# LET OP

\*Raadpleeg de Snelstartgids apparaat om meer te weten te komen over de integratie in het voertuig.

#### HOOFDMENU

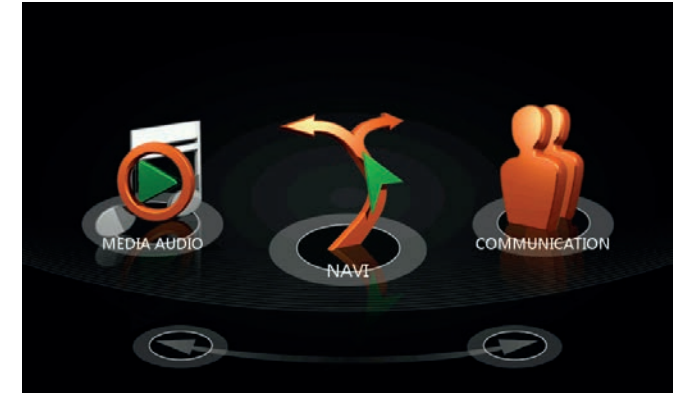

Afb. 1/01

#### BELANGRIJKSTE FUNCTIES

| Functie  | Pictogram  | Bediening                                                            |
|----------|------------|----------------------------------------------------------------------|
| Schuiven | *** (2)>>> | Navigeer in het hoofdmenu door naar links of naar rechts te schuiven |

#### **EXTRA FUNCTIES**

| Functie        | Pictogram | Bediening                                                                                                    |  |
|----------------|-----------|----------------------------------------------------------------------------------------------------|--|
| Verplaatsen    | R.        | Ingedrukt houden om een pictogram te verplaatsen naar de gewenste positie                                                                                                    |  |
| Snelle toegang |           | Voor snelle toegang kunt u de gewenste pictogrammen slepen naar de kopregel (maximaal 4 pictogrammen).                                                                                                    |  |
| Prullenbak     | Ť         | Door aangeraakt te houden kunt u de pictogrammen van het<br>hoofdmenu die u niet meer nodig heeft of gebruikt verplaatsen<br>naar de prullenbak. Omgekeerd kunt u pictogrammen uit de<br>prullenbak halen door ze omhoog te slepen naar de kopregel. |  |

#### Belangrijkste bronnen

Wanneer u in bronoverzicht zit, keert u terug naar het hoofdmenu door het gewenste hoofdmenupictogram aan te raken, of door op de **HOME**-knop te drukken.

| Functie      | Pictogram | Bediening                                                                                                    |                   |
|--------------|-----------|----------------------------------------------------------------------------------------------------|-------------------|
| Tuner        |           | Raak aan om het luisteren naar de radio te selecteren (f<br>DAB+)<br>Gebruikershandleiding apparaat $\rightarrow$ Entertainment $\rightarrow$<br>Radio        | FM/AM/<br>Pag. 13 |
| Media Audio  | ø         | Raak aan om het afspelen van audio te selecteren (DVD/USB/SD/A2DP/Apple) Gebruikershandleiding apparaat $\rightarrow$ Entertainment $\rightarrow$ Media Audio | Pag. 23           |
| Media Video  |           | Raak aan om het afspelen van video te selecteren (DVD/USB/SD/Apple) Gebruikershandleiding apparaat $\rightarrow$ Entertainment $\rightarrow$ Media Video      | Pag. 38           |
| Invoeren     | PUT       | Raak aan om externe bronnen te selecteren Gebruikershandleiding apparaat $\rightarrow$ Entertainment $\rightarrow$ Invoeren                                   | Pag. 42           |
| M-Zone       | Maria     | Raak om het afspelen van de entertainment achterin te selecteren Gebruikershandleiding apparaat $\rightarrow$ Entertainment $\rightarrow$ M-Zone              | Pag. 46           |
| Communicatie | 4         | Raak aan om de Bluetooth-modus te selecteren<br>Gebruikershandleiding apparaat → Handsfree-systeem                                                            | Pag. 49           |
| Navigatie    | 3         | Raak aan om de navigatiemodus te selecteren Gebruikershandleiding apparaat $\rightarrow$ Navigatie                                                            | Pag. 58           |
| Instellingen | 00        | Raak aan om toegang te krijgen tot de<br>systeemparameterinstellingen<br>Gebruikershandleiding apparaat → Instellingen                                        | Pag. 64           |
| AUTO         | 4° E      | Raak om de voertuigspecifieke instellingen te selecterer<br>Snelstartgids apparaat→ AUTO (afzo                                                                | n<br>onderlijk)   |
| Prullenbak   | Î         | Voor pictogrammen die niet nodig zijn in het hoofdmenu<br>Zie extra functies                                                                                  | Pag. 7            |

# **i** LET OP Inactieve pictogrammen die grijs zijn, kunnen niet worden geselecteerd.

#### Globale controles

Deze lijst beschrijft globale bedieningselementen en hun functies die u tegenkomt in de verschillende bronnen van het ZENEC-systeem. De functie zal altijd hetzelfde zijn: alleen de weergegeven inhoud verandert, afhankelijk van de bron.

| Functie | Pictogram | Bediening                                                              |  |
|---------|-----------|------------------------------------------------------------------------|--|
| Lijst   |           | Raak aan om een lijst weer te geven in de vorm van tekst               |  |
| Tegels  |           | Raak aan om een lijst weer te geven in de vorm van tegels<br>(beelden) |  |
| Zoeken  | R         | Raak aan om een zoekopdracht te starten                                |  |
| Terug   | •         | Raak aan om één niveau terug te gaan                                   |  |

#### ZOEKEN EN INVOEREN

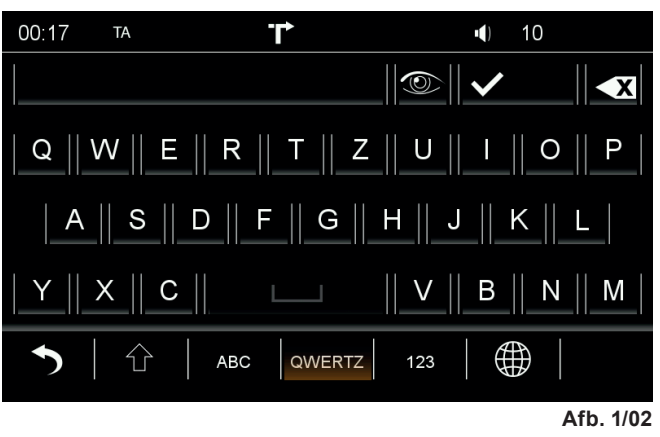

In elk van de bronnen hebt u de mogelijkheid om selecties te maken met behulp van een zoekfunctie C p deze pagina tonen we u hoe u het zoekmasker kunt gebruiken.

| Functie     | Pictogram    | Bediening                                                                                                    |  |
|-------------|--------------|----------------------------------------------------------------------------------------------------|--|
| Beveiliging |              | Raak aan om de invoer op het scherm weer te geven of te verbergen                                                                                                    |  |
| Selecteren  | $\checkmark$ | Raak aan om de huidige selectie weer te geven<br>(het aantal hits zal tussen haakjes worden weergegeven)                                                                                                    |  |
| Verwijderen | <b>◆X</b>    | Raak aan om één teken te verwijderen<br>Houd ingedrukt om de volledige invoer te verwijderen                                                                                                    |  |
| Terug       | 5            | Raak aan om het zoeken of de invoer te beëindigen                                                                                                    |  |
| Hoofd/klein | 仓            | Raak aan om een teken te schrijven in hoofdletters of kleine letters<br>Raak twee keer aan om alle volgende tekens te schrijven in<br>hoofdletters of kleine letters.                                                                                                    |  |
| Toetsenbord |              | Raak aan om de toetsenbordindeling te wijzigen         QWERTY       Toetsenbordopdrachten zoals PC-toetsenbord met Y         QWERTZ       Toetsenbordopdrachten zoals PC-toetsenbord met Z         ABC       Alfabetische toetsenbordopdrachten         GRIEKS       Griekse toetsenbordopdrachten         HEBREEUWS       Hebreeuwse toetsenbordopdrachten         CYRILLISCH       Cyrillische toetsenbordopdrachten |  |

De functies Beveiliging en Hoofd/klein worden alleen ingeschakeld in de wachtwoordfunctie.

#### ENTERTAINMENT

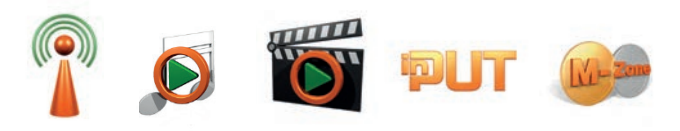

#### OVER DIT HOOFDSTUK

Dit hoofdstuk beschrijft hoe u de audio- en videobronnen kunt bedienen en gebruiken. Daarnaast worden optionele apparaten of functies van het voertuig beschreven die mogelijk niet standaard aanwezig zijn in uw voertuig. Deze worden niet voor elk individueel geval geïdentificeerd. Daarom zullen apparaten of functies worden beschreven die mogelijk niet in uw ZENEC-systeem of voertuig aanwezig zijn. Meer informatie is verkrijgbaar bij uw geautoriseerde ZENEC-dealer.

#### VEILIGHEIDSINSTRUCTIES

#### **WAARSCHUWING**

Bedien het afspelen van audio en de radio alleen tijdens het rijden wanneer de verkeerssituatie het toelaat.

#### **WAARSCHUWING**

Als de bestuurder van het voertuig wordt afgeleid, kan dit leiden tot een ongeluk of letsel. Bediening van het ZENEC-systeem kan de aandacht afleiden van de algemene verkeerssituatie! Ook het aansluiten, wijzigen of invoeren van een datamedium kan de bestuurder afleiden van de algemene verkeerssituatie.

#### A WAARSCHUWING

Kies luidsprekerinstellingen altijd zodanig dat akoestische signalen van buiten altijd in het voertuig kunnen worden gehoord (bijvoorbeeld een claxonsignaal of sirene).

#### **WAARSCHUWING**

Volgens de wet is het bedienen van de videoweergave tijdens het rijden niet toegestaan. Daarom wordt het beeld uitgeschakeld zodra het voertuig gaat rijden.

#### **WAARSCHUWING**

Veranderen of aansluiten van een audiobron kan leiden tot plotselinge schommelingen in het volume. Dit moet in gedachten worden gehouden voordat u een audiobron verandert of aansluit.

#### **MAARSCHUWING**

De aansluit- en oplaadsnoeren van externe mobiele apparaten kunnen in de weg zitten voor de bestuurder. Geleid deze zodanig dat de bewegingsvrijheid van de bestuurder niet wordt belemmerd.

#### **WAARSCHUWING**

Een volume dat te hoog is ingesteld kan het gehoor beschadigen. Dit geldt ook als het volume gedurende een korte tijd zeer hoog is.

#### LET OP

Een compatibiliteitsoverzicht van nuttige apparaten tezamen met geheugengrootten en -formaten is te vinden op www.zenec.com.

**I**LET OP

#### VOOR HET EERSTE GEBRUIK

- ✓ De veiligheidsinstructies van de fabrikant van het voertuig en de instructies in deze gebruikershandleiding zijn allemaal algemeen van toepassing.
   Øesteed aandacht aan de veiligheidsinstructies van het ZENEC-systeem.
- Voor de ontvangst van digitale radiozenders moet een geschikt antennesysteem in de auto worden gemonteerd. Als u vragen hebt, kunt u contact opnemen met uw geautoriseerde ZENEC-dealer.

#### Bronnen

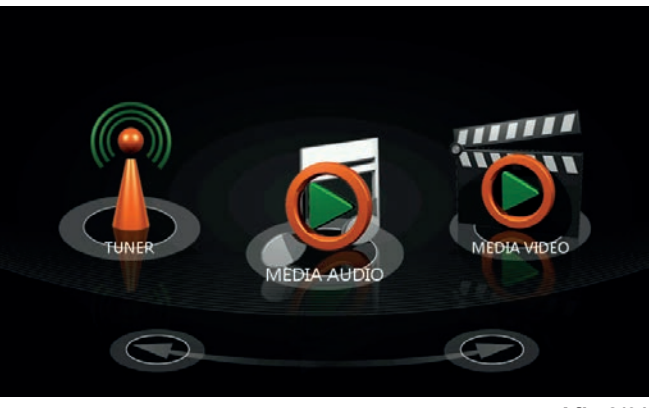

Afb. 2/01

| Pictogram  | Functie                                                                                                    |         |
|------------|----------------------------------------------------------------------------------------------------|---------|
|            | Radio<br>(FM/AM/DAB+)<br>Gebruikershandleiding apparaat → Entertainment → Radio                                                | Pag. 13 |
| Ø          | Audio afspelen<br>(CD/Harddisk/A2DP/Apple-interface/Gracenote)<br>Gebruikershandleiding apparaat → Entertainment → Media Audio | Pag. 23 |
| <b>(</b> ) | Video afspelen<br>(DVD/Harddisk)<br>Gebruikershandleiding apparaat → Entertainment → Media Video                               | Pag. 38 |
| PUT        | Externe verbindingen<br>(Smartlink/Camera/AV-IN)<br>Gebruikershandleiding apparaat → Entertainment → Invoeren                  | Pag. 42 |
| M. Zom     | Entertainment achterin Gebruikershandleiding apparaat $\rightarrow$ Entertainment $\rightarrow$ M-Zone                         | Pag. 46 |

#### RADIO

#### Overzicht

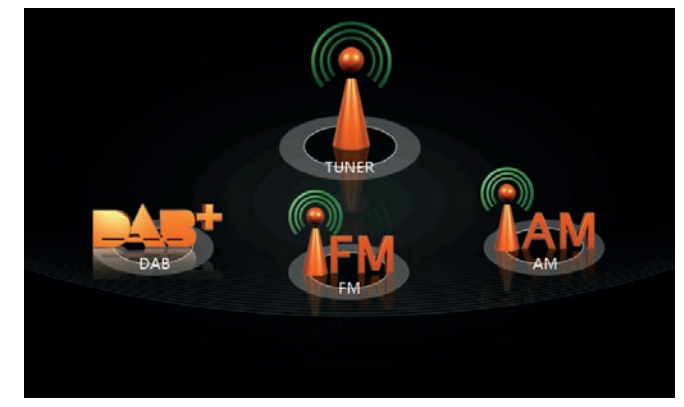

Afb. 2/02

| Overzicht<br>Frequentiebanden                                                                        | Pag. 14                       |
|----------------------------------------------------------------------------------------------------|-------------------------------|
| Analoge radio                                                                                        |                               |
| Radiobediening FM                                                                                    | Pag. 15                       |
| Zenderlijst FM                                                                                       | Pag. 16                       |
| Handmatig de frequentie zoeken FM                                                                    | Pag. 17                       |
| Radiobediening AM                                                                                    | Pag. 18                       |
| Handmatig de frequentie zoeken AM                                                                    | Pag. 19                       |
| Digitale radio<br>Radiobediening DAB<br>Zenderlijst DAB<br>Handmatig de frequentie zoeken DAB        | Pag. 20<br>Pag. 21<br>Pag. 21 |
| Zenders opslaan<br>Zenders opslaan (DAB/FM/AM)                                                       | Pag. 22                       |
| Instellen Gebruikershandleiding apparaat $\rightarrow$ Instellingen $\rightarrow$ Radio configureren | Pag. 67                       |

#### Frequentiebanden

Met het ZENEC-systeem kunt u radiozenders ontvangen via FM, AM of DAB+. De ontvangst van de afzonderlijke frequentiebanden is afhankelijk van de positie van de antenne in uw auto. Daarom zijn niet alle auto's af fabriek uitgerust met een antenne die is ontworpen voor digitale radio-ontvangst. Als uw auto-antenne niet DAB-compatibel is, neemt u contact op met uw ZENEC-dealer voor montage achteraf.

| Pictogram | Functie                                                                                                    |                  |
|-----------|----------------------------------------------------------------------------------------------------|------------------|
| П         | Ontvangst van analoge radiozenders op de FM<br>Entertainment $\rightarrow$ Radio $\rightarrow$ FM                                             | Pag. 15          |
|           | Ontvangst van analoge radiozenders op de AM<br>Entertainment $\rightarrow$ Radio $\rightarrow$ AM                                             | Pag. 18          |
|           | Ontvangst van digitale radiozenders die gebruikmaken van DAB (Digital A Broadcasting)<br>Entertainment $\rightarrow$ Radio $\rightarrow$ DAB+ | Audio<br>Pag. 20 |
|           | Opslaan van radiozenders (FM/AM/DAB)<br>Entertainment → Radio → Zender opslaan                                                                | Pag. 22          |

#### Radiobediening FM

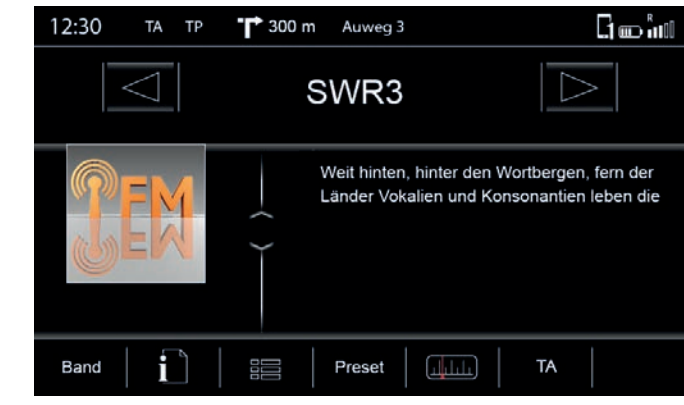

Afb. 2/03

| Functie          | Pictogram          | Bediening                                                                                                    |
|------------------|--------------------|----------------------------------------------------------------------------------------------------|
| Zondor achtoruit | $\bigtriangledown$ | Raak aan om één zender achteruit te springen in de map                                                                                                    |
|                  |                    | Snelstartgids apparaat → Multifunctioneel stuurwiel<br>(alleen indien ondersteund door het voertuig en ZENEC-systeem)                                                               |
| Zandar vegruit   | $\triangleright$   | Raak aan om één zender vooruit te springen in de map                                                                                                    |
|                  |                    | Snelstartgids apparaat → Multifunctioneel stuurwiel<br>(alleen indien ondersteund door het voertuig en ZENEC-systeem)                                                               |
| Bladeren         | ê                  | Aanraken en aangeraakt houden om de schuifknop omhoog of omlaag te verplaatsen                                                                                                    |
| Band             | Band               | Raak aan om toegang te krijgen tot de gewenste frequentieband (DAB/FM/AM)                                                                                                    |
| Info             | l                  | Aanraken om toegang te krijgen tot de zenderinformatie                                                                                                    |
| Мар              |                    | Aanraken om toegang te krijgen tot zenderlijsten<br>(vermeldt alle te ontvangen radiozenders in de omgeving)                                                                        |
| Voorkeurzenders  | Preset             | Raak aan om toegang te krijgen tot de opgeslagen radiozenders<br>(18 voorkeurzenders op alle frequentiebanden)Entertainment $\rightarrow$ Radio $\rightarrow$ Zender opslaanpag. 22 |
|                  |                    | Aanraken om toegang te krijgen tot de frequentieschaal                                                                                                    |
| ТА               | ТА                 | Aanraken om de automatische omschakeling in of uit te schakelen zenders met verkeersinformatie                                                                                      |

# Zenderlijst FM

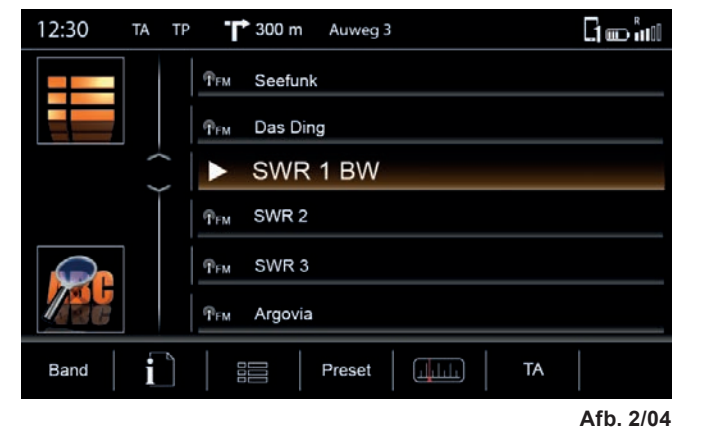

Dit scherm biedt een overzicht van de zenders die kunnen worden ontvangen in het gebied waar u door rijdt. De lijst is gerangschikt op zenderidentificatie en niet in alfabetische volgorde.

| Functie                                | Pictogram        | Bediening                                                                                                    |
|----------------------------------------|------------------|----------------------------------------------------------------------------------------------------|
| Zender<br>achteruit/<br>Zender vooruit | $\Box$           | De functies Zender achteruit/Zender vooruit op het vorige<br>scherm (afb. 2/03) verwijzen naar de radiozenders die hier<br>beschikbaar zijn.                               |
| Bladeren                               | · der            | Raak aan en houd aangeraakt om de schuifknop omhoog of<br>omlaag te verplaatsen.<br>Raak aan en houd uw vinger op de lijst om de lijst<br>omhoog of omlaag te verplaatsen. |
| Frequentieband                         | ПЕМ              | Geeft de frequentieband (FM/DAB) aan                                                                                                    |
| Zendernaam                             |                  | Als de zendernaam via RDS wordt uitgezonden, verschijnt deze<br>in de lijst.<br>Als er geen zendernaam beschikbaar is, wordt de frequentie<br>weergegeven.                 |
| Werkelijke<br>zender                   | $\triangleright$ | Deze zender wordt momenteel weergegeven.                                                                                                    |

Handmatig zenders zoeken FM

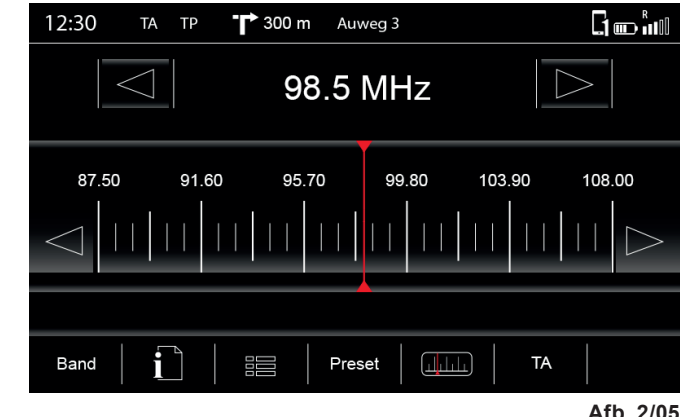

| A | b. | 2/ | 05 |  |
|---|----|----|----|--|
|   |    |    |    |  |

| Functie              | Pictogram        | Bediening                                                             |
|----------------------|------------------|-----------------------------------------------------------------------|
| Zender<br>achteruit  | $\triangleleft$  | Raak aan om één zender achteruit te springen                          |
| Zender vooruit       | $\triangleright$ | Raak aan om één zender vooruit te springen                            |
| Frequentie<br>omlaag | $\triangleleft$  | Raak aan om 50 kHz omlaag te springen                                 |
| Frequentie omhoog    | $\triangleright$ | Raak aan om 50 kHz omhoog te springen                                 |
| Handmatig<br>zoeken  |                  | Aangeraakt houden en verslepen tot de gewenste frequentie is bereikt. |

# Radiobediening AM

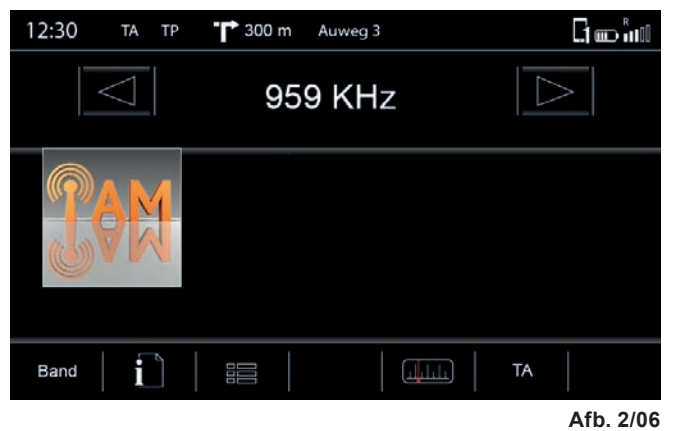

| Functie          | Pictogram          | Bediening                                                                                                    |
|------------------|--------------------|----------------------------------------------------------------------------------------------------|
| Zandar asktan it | $\bigtriangledown$ | Raak aan om één zender achteruit te springen in de map                                                                                                    |
| Zender achteruit |                    | Snelstartgids apparaat → Multifunctioneel stuurwiel<br>(alleen indien ondersteund door het voertuig en ZENEC-systeem)                                                               |
| Zandar vearuit   | $\supset$          | Raak aan om één zender vooruit te springen in de map                                                                                                    |
| Zender vooruit   |                    | Snelstartgids apparaat → Multifunctioneel stuurwiel<br>(alleen indien ondersteund door het voertuig en ZENEC-systeem)                                                               |
| Band             | Band               | Raak aan om toegang te krijgen tot de gewenste frequentieband (DAB/FM/AM)                                                                                                    |
| Info             | Ĺ                  | Aanraken om toegang te krijgen tot de zenderinformatie                                                                                                    |
| Voorkeurzenders  | Preset             | Raak aan om toegang te krijgen tot de opgeslagen<br>radiozenders (18 voorkeurzenders op alle frequentiebanden)Entertainment $\rightarrow$ Radio $\rightarrow$ Zender opslaanPag. 22 |
| Schaal           |                    | Aanraken om toegang te krijgen tot de frequentieschaal                                                                                                    |
| ТА               | ТА                 | Aanraken om de automatische omschakeling in of uit te schakelen zenders met verkeersinformatie                                                                                      |

# Handmatig zenders zoeken AM

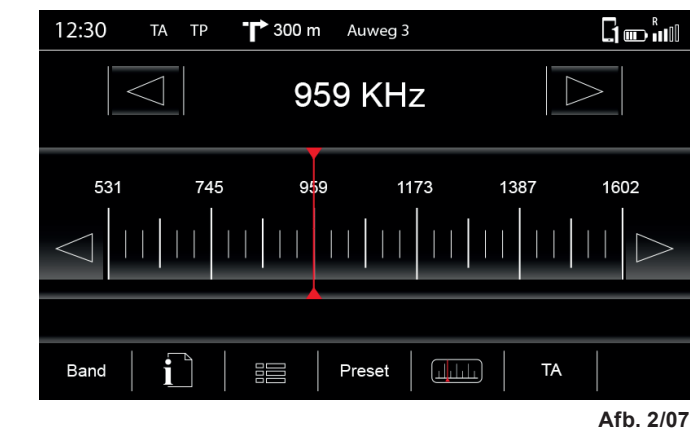

| Functie              | Pictogram          | Bediening                                                             |
|----------------------|--------------------|-----------------------------------------------------------------------|
| Zender<br>achteruit  | $\bigtriangledown$ | Raak aan om één zender achteruit te springen                          |
| Zender vooruit       | $\triangleright$   | Raak aan om één zender vooruit te springen                            |
| Frequentie<br>omlaag | $\triangleleft$    | Raak aan om 9 kHz omlaag te springen                                  |
| Frequentie<br>omhoog | $\triangleright$   | Raak aan om 9 kHz omhoog te springen                                  |
| Handmatig<br>zoeken  | Ţ                  | Aangeraakt houden en verslepen tot de gewenste frequentie is bereikt. |

# Radiobediening DAB

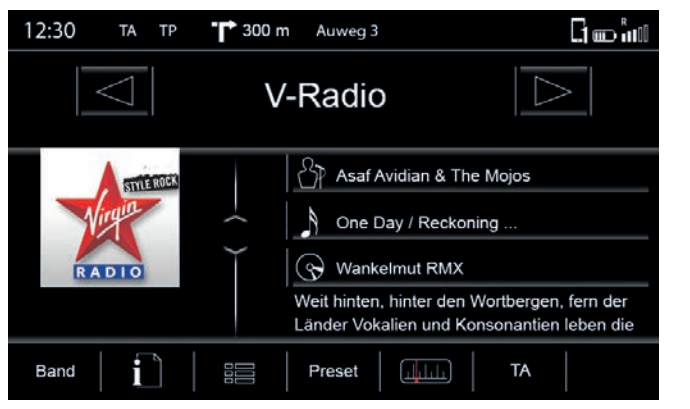

Afb. 2/08

| Functie          | Pictogram        | Bediening                                                                                                    |
|------------------|------------------|----------------------------------------------------------------------------------------------------|
| Zondor achtoruit | $\triangleleft$  | Raak aan om één zender achteruit te springen in de map                                                                                                    |
|                  |                  | Snelstartgids apparaat → Multifunctioneel stuurwiel<br>(alleen indien ondersteund door het voertuig en ZENEC-systeem)                                                           |
| Zandar vooruit   | $\triangleright$ | Raak aan om één zender vooruit te springen in de map                                                                                                    |
|                  |                  | Snelstartgids apparaat → Multifunctioneel stuurwiel<br>(alleen indien ondersteund door het voertuig en ZENEC-systeem)                                                           |
| Bladeren         | ¢                | Aanraken en aangeraakt houden om de schuifknop omhoog of omlaag te verplaatsen                                                                                                  |
| Band             | Band             | Raak aan om toegang te krijgen tot de gewenste frequentieband (DAB/FM/AM)                                                                                                    |
| Info             | i                | Aanraken om toegang te krijgen tot de zenderinformatie                                                                                                    |
| Мар              |                  | Aanraken om toegang te krijgen tot zenderlijsten<br>(vermeldt alle te ontvangen radiozenders in de omgeving)                                                                    |
| Voorkeurzenders  | Preset           | Raak aan om toegang te krijgen tot de opgeslagenradiozenders (18 voorkeurzenders op alle frequentiebanden)Entertainment $\rightarrow$ Radio $\rightarrow$ Zender opslaanPag. 22 |
| Schaal           |                  | Aanraken om toegang te krijgen tot de frequentieschaal                                                                                                    |
| ТА               | ТА               | Raak aan om automatisch omschakelen in of uit te schakelen naar zenders met verkeersinformatie                                                                                  |

#### Zenderlijst DAB

![](_page_10_Picture_5.jpeg)

Dit scherm biedt een overzicht van de zenders die kunnen worden ontvangen in het gebied waar u door rijdt. De lijst is gerangschikt op zenderidentificatie en niet in alfabetische volgorde.

| Functie                            | Pictogram                                                                                                    | Bediening                                                                                                    |
|------------------------------------|----------------------------------------------------------------------------------------------------|----------------------------------------------------------------------------------------------------|
| Zender achteruit<br>Zender vooruit | $\Box$                                                                                                    | De functies Zender achteruit/Zender vooruit op het vorige<br>scherm (afb. 2/0x) verwijzen naar de radiozenders die hier<br>beschikbaar zijn.                               |
| Bladeren                           | interior in the second second se | Aanraken en aangeraakt houden om de schuifknop omhoog of<br>omlaag te verplaatsen<br>Raak aan en houd uw vinger op de lijst om de lijst<br>omhoog of omlaag te verplaatsen |
| Мар                                | t                                                                                                    | Geeft het ontvangen kanaal (bijvoorbeeld 8 D) aan waarin de toegewezen zender zich bevindt.                                                                                |
| Frequentieband                     | PDAB                                                                                                    | Geeft de frequentieband (DAB/FM/AM) aan                                                                                                    |
| Zendernaam                         |                                                                                                    | Zendernaam die wordt weergegeven                                                                                                    |
| Werkelijke<br>zender               | $\triangleright$                                                                                                    | Deze zender wordt momenteel weergegeven                                                                                                    |

#### Zoeken/Radiozenders opslaan

![](_page_11_Picture_1.jpeg)

Er zijn verschillende manieren waarop u een radiozender kunt opslaan. De manier van opslaan is afhankelijk van de frequentieband.

| Functie            | Pictogram          | Bediening                                                                                                    |
|--------------------|--------------------|----------------------------------------------------------------------------------------------------|
| Zender             | 99.90 MHz          | Deze zender wordt momenteel weergegeven.                                                                                        |
| Zender achteruit   | $\bigtriangledown$ | Raak aan om naar de vorige voorkeurzender te springen                                                                           |
| Zender<br>vooruit  | $\triangleright$   | Raak aan om naar de volgende voorkeurzender te springen                                                                         |
|                    |                    | Raak aan en houd aangeraakt om de zender op te slaan op de gewenste opslaglocatie                                               |
| Opslaglocaties     | *                  | Zodra de zender is opgeslagen, worden het pictogram van de frequentieband en de frequentie of de naam van de zender weergegeven |
| Opslaglocatiereeks |                    | Raak aan om naar een andere opslaglocatiereeks te gaan<br>(3 reeksen met elk 6 opslaglocaties)                                  |

#### MEDIA AUDIO

#### INHOUD VAN DIT HOOFDSTUK

![](_page_11_Picture_6.jpeg)

Afb. 2/11

| <b>Overzicht</b><br>Muziekbronnen                                                                          | Pag. 25                       |
|----------------------------------------------------------------------------------------------------|-------------------------------|
| <b>Display</b><br>Voetregel<br>Midden                                                                      | Pag. 26<br>Pag. 26            |
| DVD<br>Afspelen                                                                                            | Pag. 27                       |
| Harde schijf<br>Afspelen                                                                                   | Pag. 28                       |
| <b>iPod</b><br>Afspelen                                                                                    | Pag. 30                       |
| <b>BT-muziek</b><br>Afspelen                                                                               | Pag. 29                       |
| Gracenote<br>Bediening<br>MLT-afspelen<br>Stemming                                                         | Pag. 32<br>Pag. 33<br>Pag. 34 |
| Instellingen<br>Gebruikershandleiding apparaat $\rightarrow$ Instellingen $\rightarrow$ Media configureren | Pag. 68                       |

#### Muziekbronnen

| Functie      | Pictogram | Bediening                                                                                                    |
|--------------|-----------|----------------------------------------------------------------------------------------------------|
| Harde schijf | 4         | Raak aan om toegang te krijgen tot het afspelen van de harde<br>schijf (USB/SD)Entertainment $\rightarrow$ Media Audio $\rightarrow$ Harde schijfPag. 28 |
| DVD          | DVP       | Raak aan om toegang te krijgen tot DVD-afspelen(CD/DVD)<br>Entertainment → Media Audio → DVD Pag. 27                                                     |
| iPod         | Ø         | Raak aan om toegang te krijgen tot het afspelen van Apple-<br>apparatenEntertainment $\rightarrow$ Media Audio $\rightarrow$ iPodPag. 30                 |
| BT-muziek    | 豹         | Raak aan om toegang te krijgen tot het afspelen van BT-muziek<br>(A2DP)Entertainment $\rightarrow$ Media Audio $\rightarrow$ BT-muziekPag. 29            |
| Gracenote    | 0         | Overzicht van Gracenote-functies<br>Entertainment → Media Audio → Gracenote Pag. 32 - 37                                                                 |

# LET OP

Een grote variatie aan datamedia kan worden verbonden met het ZENEC-systeem. Het nieuwste compatibiliteitsoverzicht van nuttige apparaten tezamen met geheugengrootten en -formaten van de ondersteunde media is te vinden op www.zenec.com.

#### SCHERM

![](_page_12_Picture_5.jpeg)

![](_page_12_Picture_6.jpeg)

Afb. 2/12

| Functie      | Pictogram          | Bediening                                                                                                    |
|--------------|--------------------|----------------------------------------------------------------------------------------------------|
| Bron         | 4                  | Raak aan om naar de beschikbare bronnen te gaan.                                                                                     |
| MLT          | (F                 | Raak aan om een afspeellijst te genererenEntertainment $\rightarrow$ Media Audio $\rightarrow$ GracenotePag. 32                      |
| Torug        | K                  | Raak aan om naar de vorige track te springen                                                                                         |
| Terug        |                    | Snelstartgids apparaat → Multifunctioneel stuurwiel<br>(alleen indien ondersteund door het voertuig en ZENEC-systeem)                |
| Afspelen     | $\triangleright$   | Raak aan om een track af te spelen                                                                                                   |
| Pauzeren     |                    | Raak aan om een track te pauzeren                                                                                                    |
| Vooruit      |                    | Raak aan om naar de volgende track te gaan                                                                                           |
| vooruit      |                    | Snelstartgids apparaat → Multifunctioneel stuurwiel<br>(alleen indien ondersteund door het voertuig en ZENEC-systeem)                |
| Stemming     | () <sup>2</sup> Fi | Raak aan om naar de selectie van de Gracenote-stemming te gaanEntertainment $\rightarrow$ Media Audio $\rightarrow$ GracenotePag. 32 |
| Afspeellijst |                    | Raak aan om de map en de lijst weer te geven                                                                                         |

# LET OP

De vermelde Gracenote-functies MLT en Stemming zijn niet beschikbaar voor alle bronnen.

#### Midden

![](_page_13_Picture_1.jpeg)

Afb. 2/13

| Functie                  | Pictogram                                                                                                    | Bediening                                                                                                    |
|--------------------------|----------------------------------------------------------------------------------------------------|----------------------------------------------------------------------------------------------------|
| Hoes                     | - AP                                                                                                    | Als een hoes is opgeslagen op het muziekmedium of via<br>Gracenote, kan deze worden weergegeven.<br>Deze functie wordt niet ondersteund voor CD/DVD en BT-Audio<br>afspelen. |
| Artiest                  | 87                                                                                                    | Informatie over de artiest<br>Raak aan om te zoeken naar artiesten is alleen mogelijk met<br>Gracenote ingeschakeld.                                                         |
| Track                    | A                                                                                                    | Informatie over de track<br>Raak aan om te zoeken naar tracks is alleen mogelijk met<br>Gracenote ingeschakeld.                                                              |
| Album                    | $\textcircled{\begin{subarray}{c} \begin{subarray}{c} \b$ | Informatie over het album<br>Raak aan om te zoeken naar albums is alleen mogelijk met<br>Gracenote ingeschakeld.                                                             |
| Genre                    | i                                                                                                    | Informatie over het genre<br>(alleen mogelijk met Gracenote ingeschakeld)                                                                                                    |
| Willekeurige<br>volgorde | ⊃∕\$                                                                                                    | Raak aan om de functie willekeurig afspelen binnen de map die wordt afgespeeld in te schakelen                                                                               |
| Herhalen                 |                                                                                                    | Raak aan om een track automatisch herhaald af te spelen                                                                                                    |
| Springen                 |                                                                                                    | Raak aan of schuif om te springen binnen een track                                                                                                    |

#### DVD Audio

Als een CD of DVD met muziekbestanden in het ZENEC-systeem is geplaatst, kunt u afspelen met behulp van deze muziekbron. De eisen die worden gesteld aan de CD of DVD-ROM, en de bestandsformaten zijn te vinden op www.zenec.com voor een bepaald product onder apparaatcompatibiliteit.

| Functie                  | Pictogram        | Bediening                                                                                                    |
|--------------------------|------------------|----------------------------------------------------------------------------------------------------|
| Bron                     |                  | Raak aan om naar de beschikbare bronnen te gaan                                                                        |
|                          | KK               | Raak aan om achteruit te springen naar de vorige track<br>Blijf aangeraakt houden om achteruit te springen             |
| Terug                    |                  | Veeg naar rechts om achteruit te springen naar de vorige track                                                         |
|                          |                  | Snelstartgids apparaat → Multifunctioneel stuurwiel<br>(alleen indien ondersteund door het voertuig en ZENEC-systeem)  |
| Afspelen                 | $\triangleright$ | Raak aan om een track af te spelen                                                                                     |
| Pauzeren                 |                  | Raak aan om een track te pauzeren                                                                                      |
|                          |                  | Raak aan om vooruit te springen naar de volgende track<br>Blijf aangeraakt houden om vooruit te springen               |
| Vooruit                  |                  | Veeg naar links om vooruit te springen naar de volgende track                                                          |
|                          |                  | Snelstartgids apparaat → Multifunctioneel stuurwiel<br>(alleen indien ondersteund door het voertuig en ZENEC-systeem)  |
| Afspeellijst             |                  | Raak aan om de lijst met mappen weer te gevenEntertainment $\rightarrow$ Media Audio $\rightarrow$ AfspeellijstPag. 31 |
| Springen                 |                  | Raak aan of schuif om te springen binnen een track                                                                     |
| Willekeurige<br>volgorde | ⊃⁄\$             | Raak aan om in willekeurige volgorde af te spelen                                                                      |
| Herhalen                 |                  | Raak aan om een track automatisch herhaald af te spelen                                                                |

#### Harde schijf

Als een USB-stick of SD-kaart met muziekbestanden in het ZENEC-systeem is gestoken, kunt u afspelen met behulp van deze muziekbron. De eisen die worden gesteld aan de USB-stick of SD-kaart, en de bestandsformaten zijn te vinden op www.zenec.com voor een bepaald product onder apparaatcompatibiliteit.

| Functie                  | Pictogram        | Bediening                                                                                                    |
|--------------------------|------------------|----------------------------------------------------------------------------------------------------|
| Bron                     | 4                | Raak aan om naar de beschikbare bronnen te gaan                                                                                      |
| MLT                      | (Å               | Raak aan om een afspeellijst te genererenEntertainment $\rightarrow$ Media Audio $\rightarrow$ GracenotePag. 32                      |
|                          | K                | Raak aan om achteruit te springen naar de vorige track<br>Blijf aangeraakt houden om achteruit te springen                           |
| Terug                    |                  | Veeg naar rechts om achteruit te springen naar de vorige track                                                                       |
|                          |                  | Snelstartgids apparaat → Multifunctioneel stuurwiel<br>(alleen indien ondersteund door het voertuig en ZENEC-systeem)                |
| Afspelen                 | $\triangleright$ | Raak aan om een track af te spelen                                                                                                   |
| Pauzeren                 |                  | Raak aan om een track te pauzeren                                                                                                    |
|                          |                  | Raak aan om vooruit te springen naar de volgende track<br>Blijf aangeraakt houden om vooruit te springen                             |
| Vooruit                  |                  | Veeg naar links om vooruit te springen naar de volgende track                                                                        |
|                          |                  | Snelstartgids apparaat → Multifunctioneel stuurwiel<br>(alleen indien ondersteund door het voertuig en ZENEC-systeem)                |
| Stemming                 | ()PI             | Raak aan om naar de selectie van de Gracenote-stemming te gaanEntertainment $\rightarrow$ Media Audio $\rightarrow$ GracenotePag. 32 |
| Afspeellijst             |                  | Raak aan om de lijst met mappen weer te gevenEntertainment $\rightarrow$ Media Audio $\rightarrow$ AfspeellijstPag. 31               |
| Springen                 |                  | Raak aan om direct naar de gewenste positie te springen<br>Schuif om naar de gewenste positie te gaan                                |
| Willekeurige<br>volgorde | ⊃⁄\$             | Raak aan om in willekeurige volgorde af te spelen                                                                                    |
| Herhalen                 | Ċ                | Raak aan om een track automatisch herhaald af te spelen                                                                              |

#### BT-muziek (A2DP)

Als een compatibel mobiel apparaat is gekoppeld via Bluetooth<sup>®</sup>, kunt u afspelen met behulp van deze muziekbron. De eisen van mobiele eindapparaten zijn te vinden op www.zenec.com voor een bepaald product onder apparaatcompatibiliteit.

| Functie                  | Pictogram        | Bediening                                                                                                    |
|--------------------------|------------------|----------------------------------------------------------------------------------------------------|
| Bron                     | 和                | Raak aan om naar de beschikbare bronnen te gaan                                                                       |
| Torug                    | K                | Raak aan om achteruit te springen naar de vorige track<br>Blijf aangeraakt houden om achteruit te springen            |
| Terug                    |                  | Snelstartgids apparaat → Multifunctioneel stuurwiel<br>(alleen indien ondersteund door het voertuig en ZENEC-systeem) |
| Afspelen                 | $\triangleright$ | Raak aan om een track af te spelen                                                                                    |
| Pauzeren                 |                  | Raak aan om een track te pauzeren                                                                                     |
| Veeruit                  |                  | Raak aan om vooruit te springen naar de volgende track<br>Blijf aangeraakt houden om vooruit te springen              |
| Vooruit                  |                  | Snelstartgids apparaat → Multifunctioneel stuurwiel<br>(alleen indien ondersteund door het voertuig en ZENEC-systeem) |
| Apparaat                 | 1                | Raak aan om te wisselen tussen de aangesloten mobiele<br>apparaten*                                                   |
| Willekeurige<br>volgorde | ⊃∕\$             | Raak aan om in willekeurige volgorde af te spelen                                                                     |
| Herhalen                 | È                | Raak aan om een track automatisch herhaald af te spelen                                                               |

# LET OP

\* De overgang is alleen van toepassing op het afspelen van muziek, en is niet van invloed op het handsfree-systeem.

# **i** LET OP

De vermelde functies zijn afhankelijk van de gekoppelde mobiele telefoon, de geïnstalleerde softwareversies en de mate van compatibiliteit.

# iPod

Als een compatibel Apple-apparaat is aangesloten, kunt u afspelen met behulp van deze muziekbron. De ondersteunde Apple-apparaten zijn te vinden opwww.zenec.com voor een bepaald product onder apparaatcompatibiliteit.

| Functie                  | Pictogram        | Bediening                                                                                                    |
|--------------------------|------------------|----------------------------------------------------------------------------------------------------|
| Bron                     | Ø                | Raak aan om naar de beschikbare bronnen te gaan                                                                        |
|                          | KK               | Raak aan om achteruit te springen naar de vorige track<br>Blijf aangeraakt houden om achteruit te springen             |
| Terug                    |                  | Veeg naar rechts om achteruit te springen naar de vorige track                                                         |
|                          |                  | Snelstartgids apparaat → Multifunctioneel stuurwiel<br>(alleen indien ondersteund door het voertuig en ZENEC-systeem)  |
| Afspelen                 | $\triangleright$ | Raak aan om een track af te spelen                                                                                     |
| Pauzeren                 |                  | Raak aan om een track te pauzeren                                                                                      |
|                          |                  | Raak aan om vooruit te springen naar de volgende track<br>Blijf aangeraakt houden om vooruit te springen               |
| Vooruit                  |                  | Veeg naar links om vooruit te springen naar de volgende track                                                          |
|                          |                  | Snelstartgids apparaat → Multifunctioneel stuurwiel<br>(alleen indien ondersteund door het voertuig en ZENEC-systeem)  |
| Afspeellijst             |                  | Raak aan om de lijst met mappen weer te gevenEntertainment $\rightarrow$ Media Audio $\rightarrow$ AfspeellijstPag. 31 |
| Springen                 |                  | Raak aan om direct naar de gewenste positie te springen<br>Schuif om naar de gewenste positie te gaan                  |
| Willekeurige<br>volgorde | ⊃∕\$             | Raak aan om in willekeurige volgorde af te spelen                                                                      |
| Herhalen                 |                  | Raak aan om een track automatisch herhaald af te spelen                                                                |

#### Afspeellijsten

Er zijn verschillende typen afspeellijsten. In het algemeen maken we onderscheid tussen de standaard en de Gracenote-afspeellijsten.

| Functie      | Pictogram | Bediening                                                                                                    |
|--------------|-----------|----------------------------------------------------------------------------------------------------|
| Мар          | ŧ         | Raak aan om naar het volgende hogere niveau te gaan                                                                                                    |
| Мар          | 3         | Raak aan om naar het hoogste mapniveau te gaan<br>Houd aangeraakt om naar het overzicht van de harde schijf<br>(root) te gaan                                                                   |
| Afspeellijst |           | Lijst met afspeellijsten op het iPod-apparaat<br>(alleen beschikbaar bij afspelen van iPod)                                                                                                    |
| Song         | A         | Lijst gerangschikt op song                                                                                                    |
| Artiest      | 42        | Lijst gerangschikt op artiest                                                                                                    |
| Album        | $\odot$   | Lijst gerangschikt op album                                                                                                    |
| Genre        |           | Lijst gerangschikt op genre                                                                                                    |
| Stemming     | ()FI      | Gesorteerd op stemming                                                                                                    |
| Podcast      | P         | Lijst met podcast-directory van iPod<br>(alleen beschikbaar bij afspelen van iPod)                                                                                                    |
| Bladeren     | · · · ·   | Bladeren door de lijst:<br>Raak aan en houd aangeraakt om de schuifknop omhoog of<br>omlaag te verplaatsen<br>Tik en houd uw vinger op de lijst om de lijst omhoog of omlaag<br>te verplaatsen. |

Verdere functies in tegel-weergave (alleen mogelijk met artiest en album voor Gracenote)

| Functie | Pictogram | Bediening                                                   |
|---------|-----------|-------------------------------------------------------------|
| Tegels  | Sec.      | Raak de gewenste hoes aan om een selectie te maken          |
|         |           | Raak aan om de selectie af te spelen<br>(alleen voor album) |
|         | X         | Raak aan om de selectie te annuleren<br>(alleen voor album) |

#### Gracenote

De Gracenote-functies kunnen worden gebruikt voor het afspelen via USB of SD-kaart. Wanneer een muziekbron is aangesloten, synchroniseert Gracenote met de bron. Dit kan enkele minuten duren, afhankelijk van de grootte van de muziekbron die is aangesloten. Een update voor de Gracenote-database kan worden gedownload vanaf www.zenec.com  $\rightarrow$  Ondersteuning  $\rightarrow$ Software-updates onder het betreffende ZENEC-systeem.

| Functie              | Pictogram | Bediening                                                                                                    |
|----------------------|-----------|----------------------------------------------------------------------------------------------------|
| MLT                  | (Å        | Deze functie genereert een afspeellijst op basis van de song die<br>momenteel wordt afgespeeld<br>Audio $\rightarrow$ Gracenote $\rightarrow$ Afspeellijst Pag. 33 |
| Titel                | A         | Raak aan om de beschikbare titels te rangschikken volgens A > Z                                                                                                    |
| Artiest              | 87        | Raak aan om de beschikbare artiesten te rangschikken volgens A > Z                                                                                                 |
| Album                | $\odot$   | Raak aan om de beschikbare albums te rangschikken volgens A > Z                                                                                                    |
| Genre                | ×.        | Raak aan om een lijst van de beschikbare genres A > Z                                                                                                    |
| Stemming             | ()FI      | Sorteren op stemmingAudio $\rightarrow$ Gracenote $\rightarrow$ StemmingPag. 34 - 37                                                                               |
| MLT-<br>afspeellijst |           | Raak aan om toegang te krijgen tot de tijdelijke MLT-afspeellijstAudio $\rightarrow$ Gracenote $\rightarrow$ MLT-afspeellijstPag. 33                               |

Op delen van de inhoud rust copyright van ©Gracenote of haar providers

#### MLT-afspeellijst

![](_page_16_Picture_5.jpeg)

Deze functie biedt u de mogelijkheid om afspeellijsten te beheren die gemaakt zijn met de MLTfunctie. Na het opslaan wordt de MLT-afspeellijst gevuld met de namen van de artiesten.

| Functie     | Pictogram | Bediening                                                                       |
|-------------|-----------|---------------------------------------------------------------------------------|
| Мар         |           | Raak aan om naar het volgende hogere niveau te gaan                             |
| Tijdelijk   |           | Door op G te drukken wordt een tijdelijke afspeellijst aangemaakt*              |
| Opslaan     | .€        | Raak de tijdelijke MLT-afspeellijst aan om deze op te slaan                     |
| Verwijderen |           | Blijf aanraken om een MLT-afspeellijst te verwijderen                           |
|             | A         | Blijf aanraken om een song op een MLT-afspeellijst te verwijderen               |
|             |           | Bladeren door de lijst:                                                         |
| Bladeren    |           | Raak aan en houd aangeraakt om de schuifknop omhoog of<br>omlaag te verplaatsen |
|             |           | Tik en houd uw vinger op de lijst om de lijst omhoog of omlaag te verplaatsen   |

# **i** LET OP

\* Deze lijst zal worden verwijderd zodra het ZENEC-systeem wordt uitgeschakeld. Om deze afspeellijst permanent te behouden, moet hij worden opgeslagen.

#### LET OP

Het verwijderen van afspeellijsten en songs is alleen mogelijk in opgeslagen MLT-afspeellijsten. Mappen, songs en directory's die al bestaan, of tijdelijke MLT-afspeellijsten kunnen niet worden bewerkt.

#### Stemming

![](_page_17_Picture_1.jpeg)

Deze functie biedt u de mogelijkheid om muziek uit uw collectie af te spelen op basis van uw stemming op dat moment. Gracenote sorteert uw muziekcollectie in 25 verschillende hoofdcategorieën, elk met 4 subcategorieën, volgens vier hoofdcriteria (Positief, Donker, Kalm, Energiek). Op deze manier hebt u de keuze om uw muziekweergave te categoriseren in 100 verschillende stemmingen.

| Functie                               | Pictogram | Bediening                                                                                                    |
|---------------------------------------|-----------|----------------------------------------------------------------------------------------------------|
|                                       |           | Het totale aantal tracks dat overeenkomt met deze stemming wordt aangegeven in de tegel.                                                                 |
| Tegels                                |           | Raak één van de hoofdtegels aan om de subcategorieën te<br>openen. Raak één van de subcategorieën aan om het afspelen<br>van de afspeellijst te starten. |
| Grafische<br>weergave<br>van stemming | Vreedzaam | Naast een kleurgecodeerde indeling, geeft de grafische weergave de stemming van de afspeellijst aan.                                                     |
| Stemmingsnaam                         | (53)      | De stemmingsnaam toont het totale aantal tracks voor de gekozen stemming.                                                                                |

| Functie      | Pictogram       | Bediening                                                                              |
|--------------|-----------------|----------------------------------------------------------------------------------------|
| Vredig       | Vredig          | Landelijk/sereen<br>Delicaat/rustig<br>Eerbiedig/zalvend<br>Stil/introspectief         |
| Ontspannen   | Ontspannen      | Hoopvol/opgewekt<br>Vriendelijk<br>Blij/speels<br>Charmant/relaxed                     |
| Uitgelaten   | Uitgelaten      | Onbezorgde popmuziek<br>Gevoelvol/relaxed<br>Feesten/prettig<br>Gelukkig/gevoelvol     |
| Levendig     | Levendig        | Opvallend/opwindend<br>Speels/ritmisch<br>Wellustig/kwiek<br>Geestdriftig/feestelijk   |
| Opgewonden   | Opgewonden      | Luid feestelijk<br>Uitgelaten popritme<br>Euforische energie<br>Vrolijke opwinding     |
| Teder        | Teder           | Verfijnd/gemanierd<br>Romantisch/lyrisch<br>Wekkend/statig<br>Een beetje hip           |
| Romantisch   | Romantisch      | Lief/oprecht<br>Dramatisch/romantisch<br>Innige passie<br>Welig/romantisch             |
| Mondig maken | Mondig<br>maken | Sterk/stabiel<br>Dramatische emotie<br>Krachtig/heldhaftig<br>Idealistisch/stimulerend |

# Stemming

| Functie      | Pictogram    | Bediening                                                                                           |
|--------------|--------------|----------------------------------------------------------------------------------------------------|
| Prikkelend   | Prikkelend   | Verkwikkend/opgewekt<br>Geconcentreerd fonkelend<br>Uitbundig/gevoelvol<br>Triomfantelijk/opwindend |
| Ruw          | Ruw          | Krakkemikkig/uitgelaten<br>Vol vertrouwen/taai<br>Wild/ruw<br>Krachtig somber ritme                 |
| Sentimenteel | Sentimenteel | Teder/oprecht<br>Lyrisch sentimenteel<br>Zacht bitterzoet<br>Kalm melancholisch                     |
| Wereldwijs   | Wereldwijs   | Beminnelijk/zwoel<br>Vertrouwd bitterzoet<br>Somber speels<br>Rokerig/romantisch                    |
| Sensueel     | Sensueel     | Zacht gevoelvol<br>Dromerig ritme<br>Sensueel ritme<br>Intiem                                       |
| Opvliegend   | Opvliegend   | Somber fonkelend lyrisch<br>Passioneel ritme<br>Vurig ritme<br>Energiek abstract ritme              |
| Opvliegend   | Opvliegend   | Opwindend ritme<br>Gespannen/sexy<br>Stevige beat<br>Abstracte beat                                 |
| Melancholie  | Melancholie  | Mysterieus/dromerig<br>Weemoedig/somber<br>Licht melancholisch<br>Droevig/gevoelvol                 |

| Functie   | Pictogram | Bediening                                                                                        |
|-----------|-----------|--------------------------------------------------------------------------------------------------|
| Cool      | Cool      | Nonchalant ritme<br>Kalm zelfvertrouwen<br>Alert/uitdagend<br>Somber hip                         |
| Verlangen | Verlangen | Bitterzoete popmuziek<br>Gevoelig/verkennend<br>Energiek verlangen<br>Energiek dromerig          |
| Dringend  | Dringend  | Sombere popmuziek<br>Somber dringend<br>Sombere popintensiteit<br>Energiek angstig               |
| Opstandig | Opstandig | Sterk dreigend<br>Gekunsteld/uitdagend<br>Sterke positieve opwinding<br>Sterke sombere opwinding |
| Somber    | Somber    | Plechtig/spiritueel<br>Somber kosmisch<br>Ondoorgrondelijk/mysterieus<br>Eng/onheilspellend      |
| Moedig    | Moedig    | Beheerst/vastberaden<br>Neerslachtig/eenzaam<br>Tokkelend verlangen<br>Kranig/gevoelvol          |
| Ernstig   | Ernstig   | Melodramatisch<br>Ernstig/cerebraal<br>Hypnotiserend ritme<br>Spannend                           |
| Dreigend  | Dreigend  | Uitdagend/intrigerend<br>Dromerig, dreigend<br>Energiek melancholisch<br>Vreemd/dreigend         |
| Agressief | Agressief | Sombere sterke beat<br>Chaotisch/intens<br>Zeer triomfantelijk<br>Agressieve macht               |

#### MEDIA VIDEO

#### INHOUD VAN DIT HOOFDSTUK

![](_page_19_Picture_2.jpeg)

Afb. 2/16

| Overzicht<br>Videobronnen                                                                         | . Pag. 39 |
|---------------------------------------------------------------------------------------------------|-----------|
| DVD<br>Afspelen                                                                                   | Pag. 40   |
| Harde schijf<br>Afspelen                                                                          | Pag. 41   |
| Instellingen Gebruikershandleiding apparaat $\rightarrow$ Instellen $\rightarrow$ Media instellen | Pag. 68   |

#### Videobronnen

| Functie      | Pictogram | Bediening                                                                                                    |         |
|--------------|-----------|----------------------------------------------------------------------------------------------------|---------|
| CD/DVD       | Þ         | Raak aan om toegang te krijgen tot DVD-afspelen<br>Entertainment $\rightarrow$ Media Video $\rightarrow$ DVD | Pag. 40 |
| Harde schijf |           | Raak aan om toegang te krijgen tot het afspelen van de schijf (USB/SD)                                       | e harde |
|              |           |                                                                                                    | Fay. 41 |

# **i** LET OP

Een grote variatie aan datamedia kan worden verbonden met het ZENEC-systeem. Het nieuwste compatibiliteitsoverzicht van nuttige apparaten tezamen met geheugengrootten en -formaten van de ondersteunde media is te vinden op www.zenec.com.

#### **WAARSCHUWING**

Het afspelen van videobestanden tijdens het rijden is volgens de wet niet toegestaan. Om deze reden schakelt het scherm uit wanneer het voertuig rijdt, terwijl alleen het geluid hoorbaar is.

![](_page_20_Picture_1.jpeg)

| Functie   | Pictogram        | Bediening                                                                                             |
|-----------|------------------|----------------------------------------------------------------------------------------------------|
| Springen  |                  | Raak aan om direct naar de gewenste positie te springen<br>Schuif om naar de gewenste positie te gaan |
| Bron      | Þ                | Raak aan om naar de beschikbare bronnen te gaan                                                       |
| Uitwerpen | $\triangle$      | Raak aan om de DVD uit te werpen                                                                      |
| Terug     | $\bowtie$        | Raak aan om achteruit te springen naar de vorige sectie                                               |
| Afspelen  | $\triangleright$ | Raak om een film af te spelen                                                                         |
| Pauzeren  |                  | Raak aan om een track te pauzeren                                                                     |
| Vooruit   |                  | Raak aan om vooruit te springen naar de volgende sectie                                               |
| Info      | i                | Raak aan om filminformatie te krijgen                                                                 |
| DVD-menu  |                  | Raak aan om het DVD-menu weer te geven                                                                |

Verdere functies in het DVD-menu

| Functie    | Pictogram           | Bediening                                                    |
|------------|---------------------|--------------------------------------------------------------|
| Navigatie  | <b>A &lt;&gt; V</b> | Raak de gewenste pijlen aan om te navigeren in het videomenu |
| Bevestigen | ок                  | Raak aan om een selectie in het videomenu te bevestigen      |

Harde schijf

![](_page_20_Picture_6.jpeg)

| Functie      | Pictogram        | Bediening                                                                                             |
|--------------|------------------|----------------------------------------------------------------------------------------------------|
| Springen     |                  | Raak aan om direct naar de gewenste positie te springen<br>Schuif om naar de gewenste positie te gaan |
| Bron         | 4                | Raak aan om naar de beschikbare bronnen te gaan                                                       |
| Terug        | $\bowtie$        | Raak aan om achteruit te springen naar de vorige sectie                                               |
| Afspelen     | $\triangleright$ | Raak om een film af te spelen                                                                         |
| Pauzeren     |                  | Raak aan om een track te pauzeren                                                                     |
| Vooruit      |                  | Raak aan om vooruit te springen naar de volgende sectie                                               |
| Afspeellijst |                  | Raak aan om de map en de lijst weer te geven                                                          |

Verdere functies in de afspeellijst

| Functie    | Pictogram           | Bediening                                                    |
|------------|---------------------|--------------------------------------------------------------|
| Navigatie  | <b>A &lt;&gt; V</b> | Raak de gewenste pijlen aan om te navigeren in het videomenu |
| Bevestigen | ок                  | Raak aan om een selectie in het videomenu te bevestigen      |

#### EXTERNE AANSLUITINGEN

# INHOUD VAN DIT HOOFDSTUK

![](_page_21_Picture_2.jpeg)

Afb. 2/19

| Overzicht<br>INPUT-bronnen                                                                        | Pag. 43   |
|---------------------------------------------------------------------------------------------------|-----------|
| A/V IN<br>Overzicht                                                                               | Pag. 44   |
| SMARTLINK<br>Overzicht                                                                            | Pag. 44   |
| Camera<br>Overzicht                                                                               | Pag. 45   |
| Instellingen Gebruikershandleiding apparaat $\rightarrow$ Instellen $\rightarrow$ Media instellen | . Pag. 85 |

# INPUT-bronnen

| Functie   | Pictogram | Bediening                                                                                                    |
|-----------|-----------|----------------------------------------------------------------------------------------------------|
| A/V IN    | -         | Raak aan om toegang te krijgen tot de externe audio/videoEntertainment $\rightarrow$ Invoer $\rightarrow$ A/V INPag. 44 |
| Camera    | A         | Raak aan om toegang te krijgen tot de bron cameraEntertainment $\rightarrow$ Invoer $\rightarrow$ CameraPag. 45         |
| SMARTLINK | <u>(</u>  | Raak aan om toegang te krijgen tot de bron SMARTLINKEntertainment $\rightarrow$ Invoer $\rightarrow$ SMARTLINKPag. 44   |

# LET OP

Als er geen systeem is aangesloten op een bepaalde bron, blijft het scherm zwart.

#### A/V IN

Deze gecombineerde audio/video-ingang kan worden gebruikt om een grote variatie aan externe apparaten aan te sluiten. U kunt bijvoorbeeld het ZENEC-systeem gebruiken om muziek te luisteren via de AUX-aansluiting.

## LET OP

Deze bron is een puur passieve ingang: bediening van het eindapparaat vanaf het ZENEC-systeem is niet mogelijk.

# SMARTLINK

Via de Smartlink-verbinding is het mogelijk om mobiele telefoons en multimedia-apparaten aan te sluiten op het ZENEC-systeem met behulp van een speciaal ZENEC accessoire, en ze te bedienen. In combinatie met HDMI, Miracast Smartlink-interfaces of een DVB-T-tuner die los verkrijgbaar zijn bij ZENEC, kunnen compatibele eindapparaten worden aangesloten en bediend.

# **i** LET OP

Meer informatie kan worden verkregen op www.zenec.com, of bij een geautoriseerde ZENEC-dealer.

# LET OP

Voor meer informatie over de besturing en bediening van compatibele eindapparaten, raadpleegt u de betreffende gebruikershandleiding voor het eindapparaat die apart is meegeleverd.

#### Camera

![](_page_22_Picture_11.jpeg)

Deze gecombineerde audio/video-ingang kan worden gebruikt om een camera aan te sluiten, optioneel ook met geluid. Als uw ZENEC-systeem beschikt over een CAM of ALT -toets, kan de aangesloten camera rechtstreeks worden ingeschakeld met deze toetsen.

| Functie         | Pictogram   | Bediening                                                      |
|-----------------|-------------|----------------------------------------------------------------|
| Instellingen    | -           | Raak aan om de lijnen aan te passen                            |
| Presentatie     | Marker 🗹    | Raak aan om de lijnen weer te geven of te verbergen            |
| Veldlijnen      | Linie 1     | Geeft de veldlijnen (1 - 3) weer met de pijlen $\triangleleft$ |
| Terug           | •           | Raak aan om het instellingenmenu te verlaten                   |
| Naar elkaar toe |             | Raak aan om het huidige veld te versmallen                     |
| Uit elkaar      | <b>&lt;</b> | Raak aan om het huidige veld te verbreden                      |
| Omhoog          | ▼           | Raak aan om het huidige veld dichterbij te brengen             |
| Omlaag          |             | Raak aan om het huidige veld verder weg te plaatsen            |
| Basisinstelling | Lun         | Raak aan om de lijnen in te stellen op de basisinstelling      |

# LET OP

Alvorens de hulplijnen te kalibreren, rijdt u, parallel aan de belijning van het parkeervak, door het midden achteruit tot aan het begin van het parkeervak (zie afb. 2/20).

#### ENTERTAINMENT ACHTERIN

#### INHOUD VAN DIT HOOFDSTUK

![](_page_23_Picture_2.jpeg)

Afb. 2/21

| Overzicht<br>M-Zone-bronnen | Pag. 47 |
|-----------------------------|---------|
| DVD<br>Overzicht            |         |
| A/V In<br>Overzicht         | Pag. 48 |
| Audio voorin<br>Overzicht   | Pag. 48 |
| SMARTLINK<br>Overzicht      | Pag. 48 |

#### M-Zone-bronnen

Als monitoren achterin zijn aangesloten op het ZENEC-systeem, kunnen ze worden bediend met de lokaal beschikbare bronnen, onafhankelijk van het ZENEC-systeem.

| Functie      | Pictogram | Bediening                                                                                                    |             |
|--------------|-----------|----------------------------------------------------------------------------------------------------|-------------|
| CD/DVD       | DO        | Raak aan om toegang te krijgen tot DVD-afspelen<br>Entertainment $\rightarrow$ M-Zone $\rightarrow$ DVD Pag                        | g. 48       |
| A/V IN       | 200       | Raak aan om toegang te krijgen tot de externe audio/video<br>Entertainment $\rightarrow$ M-Zone $\rightarrow$ A/V IN Paç           | g. 48       |
| Audio voorin |           | Raak aan om toegang te krijgen tot de audioweergave voorEntertainment $\rightarrow$ M-Zone $\rightarrow$ Audio voorinPage          | in<br>g. 48 |
| Smartlink    | <b>B</b>  | Raak aan om toegang te krijgen tot de bediening van<br>SMARTLINK<br>Entertainment $\rightarrow$ M-Zone $\rightarrow$ SMARTLINKPage | g. 48       |
| M-ZONE uit   | <b>O</b>  | Raak aan om de M-Zone uit te schakelen                                                                                             |             |

# LET OP

De A/V IN- en Smartlink-bronnen kunnen alleen synchroon worden gebruikt in de M-Zone en het ZENEC-systeem.

#### DVD

Als er extra monitoren achterin zijn aangesloten op het ZENEC-systeem, kan in deze functie een DVD worden afgespeeld onafhankelijk van de werkelijke weergave via de monitoren achterin.

#### A/V IN

Als er extra monitoren achterin zijn aangesloten op het ZENEC-systeem, kan deze gecombineerde audio/video-ingang wordt gebruikt om een breed scala van externe apparatuur aan te sluiten, en onafhankelijk worden afgespeeld van de werkelijke weergave achterin.

#### LET OP

Bediening verloopt uitsluitend via het aangesloten eindapparaat.

#### Audio voorin

Met deze functie kan de werkelijke audioweergave achterin worden afgespeeld.

#### SMARTLINK

Via de Smartlink-verbinding is het mogelijk om mobiele telefoons en multimedia-apparaten aan te sluiten op het ZENEC-systeem met behulp van een speciaal ZENEC accessoire, en ze te bedienen. In combinatie met HDMI en Miracast Smartlink-interfaces die los verkrijgbaar zijn bij ZENEC, kunnen compatibele eindapparaten worden aangesloten en bediend.

# i LET OP

Meer informatie kan worden verkregen op www.zenec.com, of bij een geautoriseerde ZENECdealer.

#### i LET OP

Voor meer informatie over de besturing en bediening, raadpleegt u de gebruikershandleiding die wordt meegeleverd met de Smartlink-interfaces.

# HANDSFREE-SYSTEEM

![](_page_24_Picture_15.jpeg)

#### OVER DIT HOOFDSTUK

Dit hoofdstuk beschrijft hoe u het handsfree-systeem kunt bedienen en gebruiken. Daarnaast worden alle apparatuurvarianten en functies van het ZENEC-systeem beschreven, evenals optionele uitrusting van de fabrikant van het voertuig die niet altijd standaard in uw voertuig zit. In deze sectie wordt niet afzonderlijk naar dergelijke kwesties verwezen. Indien deze informatie, eigenschappen of functies verschillen van de werkelijke situatie, kan dat niet worden gebruikt als basis voor eventuele klachten.

#### VEILIGHEIDSINSTRUCTIES

# 

Als de bestuurder wordt afgeleid, kan dit een ongeluk of letsel veroorzaken. Bediening van het ZENEC-systeem kan de aandacht afleiden van de algemene verkeerssituatie! Ook het aansluiten, wijzigen of invoeren van een datamedium kan de bestuurder afleiden.

#### **WAARSCHUWING**

Het met de hand bedienen van een mobiele telefoon tijdens het rijden is niet toegestaan. Voer alleen gegevens in of en breng alleen wijzigingen aan via het ZENEC-systeem wanneer de verkeerssituatie dit toelaat.

# 

Zorg ervoor dat tijdens het rijden uw mobiele telefoon altijd opgeborgen is zodat deze niet door het voertuig kan worden geslingerd bij een plotselinge rijmanoeuvre of een ongeval.

# **WAARSCHUWING**

Netwerkdekking is afhankelijk van een aantal factoren, zoals de netwerkprovider of de geografische locatie van het voertuig. Tunnels, onderdoorgangen, parkeergarages en smalle straten in steden kunnen de verbinding onderbreken. Thermische beglazing of metaalachtige stickers op de ramen van het voertuig kunnen de verbinding ook verstoren.

# LET OP

Het is alleen mogelijk om de functies in dit hoofdstuk te gebruiken met een gekoppelde mobiele telefoon die is ingeschakeld door het ZENEC-systeem. Een compatibiliteitslijst van mobiele telefoons die kunnen worden gekoppeld, kan worden gevonden op www.zenec.com.

# LET OP

Het voeren van een telefoongesprek en het gebruik van mobiele communicatieproducten in binnen- en buitenland kunnen leiden tot hoge kosten, afhankelijk van de netwerkprovider en het contract. Dit wordt niet aangegeven door het ZENEC-systeem. Op grond van deze factoren kunt u geen claims indienen bij ZENEC.

#### VÓÓR HET EERSTE GEBRUIK

- ✓ Volg altijd alle veiligheidsvoorschriften van de fabrikant van het voertuig, en de aanwijzingen in deze gebruikershandleiding.
- ✓ Besteed aandacht aan de veiligheidsinstructies van het ZENEC-systeem.
- ✓ Koppelen en synchroniseren van een geschikte mobiele telefoon met het ZENEC-systeem

Compatibiliteit → www.zenec.com

#### INHOUD VAN DIT HOOFDSTUK

![](_page_25_Picture_6.jpeg)

Afb. 3/01

#### Overzicht

| Over dit hoofdstuk       | . Pag. | . 49 |
|--------------------------|--------|------|
| Veiligheidsinstructies   | . Pad. | . 49 |
| Voor het eerste gebruik  | . Pag. | . 50 |
| Inhoud van dit hoofdstuk | . Pag. | . 50 |

#### Scherm

| Kopregel  |  |
|-----------|--|
| Voetregel |  |

#### Verbinding

| Inkomende oproep accepteren/beëindigen          | Pag. 5 | 53 |
|-------------------------------------------------|--------|----|
| Oproep plaatsen met numeriek toetsenblok        | Pag. 5 | 53 |
| Oproep plaatsen met behulp van het telefoonboek | Pag. 5 | 54 |
| Conferentieoproep                               | Pag. 5 | 54 |

#### Telefoonboek

| Contacten       | Pag. | . 55 |
|-----------------|------|------|
| Favorieten      | Pag. | . 56 |
| Oproeplogboeken | Pag. | . 57 |

#### Instellingen

| Instellen $\rightarrow$ BT configureren $\rightarrow$ Apparaatbeheerder | Pag. 70 |
|-------------------------------------------------------------------------|---------|
| Instellen $\rightarrow$ BT configureren $\rightarrow$ BT instellen      | Pag. 73 |

#### SCHERM

![](_page_25_Picture_19.jpeg)

Deze weergave maakt u vertrouwd met de belangrijkste pictogrammen en functies. Als er geen mobiele telefoon wordt gevonden door het handsfree-systeem, of als er geen mobiele telefoon is gekoppeld, wordt u automatisch doorverwezen naar de apparaatbeheerder.

#### Kopregel

| Pictogram | Betekenis                                                                                                  |
|-----------|----------------------------------------------------------------------------------------------------|
| G         | Mobiele telefoon die momenteel is verbonden                                                                |
| TEKST     | Naam van de huidige netwerkprovider<br>(verschijnt alleen terwijl een gesprek gaande is)                   |
| œ         | De capaciteit van de batterij van de mobiele telefoon die momenteel is verbonden                           |
| .1100     | Signaalsterkte van het mobiele netwerk dat momenteel is verbonden                                          |
| R         | Verschijnt als roaming in rekening wordt gebracht door de netwerkprovider (bijvoorbeeld in het buitenland) |

#### Voetregel

| Functie                        | Pictogram     | Bediening                                                                                                    |                           |
|--------------------------------|---------------|----------------------------------------------------------------------------------------------------|---------------------------|
| Selecteren<br>Mobiele telefoon | G             | Raak aan om de verbonden mobiele telefoon te verande<br>Maximaal drie mobiele telefoons kunnen worden gekop<br>waarvan er twee zijn verbonden en één actief is.<br>Instellingen $\rightarrow$ BT configureren $\rightarrow$ Apparaatbeheerder | eren.<br>beld,<br>Pag. 70 |
| Numeriek<br>toetsenblok        |               | Raak aan om het numerieke toetsenblok in te schakeler Handsfree-systeem $\rightarrow$ Bedieningspaneel $\rightarrow$ Numeriek toetsenblok                                                                                                    | Pag. 53                   |
| Telefoonboek                   | @             | Raak aan om toegang te krijgen tot het telefoonboek van<br>momenteel gekoppelde mobiele telefoon<br>Handsfree-systeem → Telefoonboek                                                                                                    | n de<br>Pag. 55           |
| Favorieten                     |               | Raak aan om toegang te krijgen tot de opgeslagen favor<br>Handsfree-systeem → Favorieten                                                                                                    | rieten<br>Pag. 56         |
| Oproeplogboeken                |               | Raak aan om toegang te krijgen tot de oproeplogboeker<br>Handsfree-systeem → Oproeplogboeken                                                                                                    | ו<br>Pag. 57              |
| Oproepen                       | <b>•(</b> ))) | Raak aan om de oproep van het handsfree-systeem doo<br>geven aan de mobiele telefoon of vice versa                                                                                                    | or te                     |
| Numeriek<br>toetsenblok        |               | Raak aan om het numerieke toetsenblok weer te geven<br>Dit is nodig in het geval u gevraagd wordt om een extra<br>in te voeren tijdens het gesprek (callcenter enz.)                                                                          | nummer                    |
| Terug                          | •             | Raak aan om terug te gaan naar het vorige niveau                                                                                                    |                           |

# **i** LET OP

Om het telefoonboek of de oproeplijsten zonder problemen te kunnen gebruiken, zorgt u ervoor dat u tijdens het koppelingsproces toestemming geeft voor toegang tot de gegevens op de mobiele telefoon. Het wordt aanbevolen om dit permanent toe te staan op uw mobiele telefoon.

#### VERBINDING

#### Inkomende oproep accepteren/beëindigen

Via het ZENEC-systeem

| Functie      | Pictogram | Bediening                                                         |
|--------------|-----------|-------------------------------------------------------------------|
| Beantwoorden | 6         | Raak de groene telefoonhoorn aan om de oproep te beantwoorden     |
| Weigeren     | <b>^</b>  | Raak de rode telefoonhoorn aan om de inkomende oproep te weigeren |
| Beëindigen   | 5         | Raak de rode telefoonhoorn aan om het gesprek te beëindigen       |

#### Over het multifunctionele stuurwiel

| Functie      | Pictogram | Bediening                                                                                                    |
|--------------|-----------|----------------------------------------------------------------------------------------------------|
| Beantwoorden |           | Snelstartgids apparaat → Multifunctioneel stuurwiel<br>(alleen indien ondersteund door het voertuig en ZENEC-systeem) |
| Beëindigen   |           | Snelstartgids apparaat → Multifunctioneel stuurwiel<br>(alleen indien ondersteund door het voertuig en ZENEC-systeem) |

#### Oproep plaatsen met numeriek toetsenblok

Raak in de voetregel het 🛒 numerieke toetsenblok aan.

Voer het gewenste volledige telefoonnummer in met behulp van het numerieke toetsenblok. Om de verbinding voor te bereiden, raakt u 🌈 aan. Het display verandert nu naar het scherm oproep verbinden.

| Functie                 | Pictogram                        | Bediening                                                                                                    |
|-------------------------|----------------------------------|----------------------------------------------------------------------------------------------------|
| Numeriek<br>toetsenblok | 1 2a 00<br>4a 6- 6<br>7 8 8<br>0 | Invoerveld voor het invoeren van cijfers                                                                                                    |
| Speciale<br>tekens      | */4                              | Raak aan om een sterretje in te voeren<br>Aangeraakt houden om een plusteken in te voeren                                                                                   |
| Speciale<br>tekens      | 额                                | Raak aan om een hekje in te voeren                                                                                                    |
| Correctie               | ×                                | Raak aan om het laatste cijfer of teken te wissen<br>Herhaal het aanraken om meer tekens of cijfers te wissen<br>Blijf aangeraakt houden om de gehele invoer te verwijderen |

#### Oproep plaatsen met behulp van het telefoonboek

Raak in de voetregel het 🌉 telefoonboek aan.

Selecteer in het telefoonboek de gesprekspartner die u wilt oproepen en bereid de verbinding voor door 
outgener aan te raken.

Na een contact aangeraakt te hebben, wordt u doorverwezen naar het scherm contactgegevens. Handsfree-systeem  $\rightarrow$  Telefoonboek  $\rightarrow$  Contacten Pag. 55

### LET OP

Afhankelijk van de mobiele telefoon en de ingangen in het telefoonboek, kan de eerste keer synchroniseren maximaal 35 minuten duren.

#### Conferentieoproep

Met een conferentieoproep kunt u een tweede gesprekspartner accepteren. Dit biedt de mogelijkheid om te praten met de eerste of de tweede partner, gedurende welke tijd het geluid van de andere partner wordt gedempt.

Het gelijktijdig communiceren met alle partners is niet mogelijk.

# LET OP Deze functie is afhankelijk van de netwerkprovider en de instelling van de mobiele telefoon!

| Functie   | Pictogram    | Bediening                                                                                                    |
|-----------|--------------|----------------------------------------------------------------------------------------------------|
| Toetreden | <b>€</b> II► | Raak aan om een inkomende partner toe te laten treden*                                                                    |
| Wisselen  | <b>€</b> II≥ | Als er meer dan één gesprekspartner is verbonden, kunt u wisselen tussen de twee partners door dit herhaald aan te raken. |

# LET OP

\*Dit pictogram verschijnt alleen als een extra externe partner uw mobiele telefoon belt.

# TELEFOONBOEK

Contacten

![](_page_27_Picture_15.jpeg)

Na een succesvolle synchronisatie van de mobiele telefoon met het handsfree-systeem, krijgt u toegang tot het telefoonboek en de oproeplogboeken.

| Functie                    | Pictogram | Bediening                                                                                                    |  |  |  |  |  |
|----------------------------|-----------|----------------------------------------------------------------------------------------------------|--|--|--|--|--|
| Zoeken                     | A         | Raak aan om het zoekvenster te openen                                                                                                    |  |  |  |  |  |
| Schuifknop                 | Ĉ         | Raak aan en blijf aangeraakt houden, beweeg omhoog of<br>omlaag om te zoeken in het telefoonboek. De huidige letter van<br>het alfabet wordt aangegeven in de schuifknop.                                                                                 |  |  |  |  |  |
| Contacten                  |           | Raak aan om naar de lijst met contactpersonen te gaan.<br>Er kunnen maximaal 1000 contacten per gekoppeld mobiele<br>telefoon worden gesynchroniseerd. Het maakt geen verschil of de<br>contacten zijn opgeslagen in het telefoonboek of op de SIM-kaart. |  |  |  |  |  |
| Type contact               |           | Invoer voor mobiel nummer     Invoer voor privénummer     Invoer voor zakelijk nummer     Invoer niet geïdentificeerd                                                                                                    |  |  |  |  |  |
| Oproepen /<br>Beantwoorden | C         | Raak de groene telefoonhoorn aan om de oproep tot stand te brengen                                                                                                    |  |  |  |  |  |

#### Favorieten

![](_page_28_Picture_1.jpeg)

Hier hebt u de mogelijkheid om maximaal 8 telefoonnummers als favorieten op te slaan en op te roepen. U kunt elk van de telefoonnummers in het telefoonboek selecteren en opslaan als favorieten, uitgezonderd e-mailadressen en postadressen.

# LET OP

Alle favorieten zijn zichtbaar voor elke gebruiker aangezien ze worden opgeslagen op het apparaat.

| Functie                 | Pictogram   | Bediening                                                                 |
|-------------------------|-------------|---------------------------------------------------------------------------|
| Opgeslagen<br>Favoriet  | Naam/nummer | Raak aan om een verbinding voor te bereiden met een opgeslagen favoriet   |
| Beschikbare<br>favoriet | *           | ① Raak aan om een nieuwe favoriet toe te voegen                           |
|                         |             | ② Selecteer het gewenste nummer uit het telefoonboek en<br>bevestig met * |
| Verwijderen             | 1           | ① Raak aan om een favoriet te verwijderen                                 |
|                         |             | ② Raak de favoriet aan die u wilt verwijderen                             |

# LET OP

Een verandering in de gegevens op de mobiele telefoon wordt niet automatisch doorgevoerd in de favorieten. In het geval u gegevens, zoals telefoonnummers, wilt veranderen, dan moet u die verandering ook doorvoeren in de favorieten.

#### Oproeplijsten

![](_page_28_Picture_9.jpeg)

Als een compatibele mobiele telefoon wordt gekoppeld, worden de oproeplijsten van de mobiele telefoon gesynchroniseerd met het handsfree-systeem (dit kan enkele minuten duren, afhankelijk van het aantal contacten). Zodra de synchronisatie met succes is voltooid, hebt u toegang tot:

| Functie      | Pictogram | Bediening                                            |
|--------------|-----------|------------------------------------------------------|
| Alle         |           | Raak aan om alle oproepen te zien                    |
| Onbeantwoord | ×         | Raak aan om alleen de onbeantwoorde oproepen te zien |

| Functie      | Pictogram  | Bediening                                                                        |
|--------------|------------|----------------------------------------------------------------------------------|
| Inkomend     | <b></b>    | Ingangen met dit pictogram verwijzen naar inkomende oproepen                     |
| Uitgaand     | <b>∢</b> ™ | Ingangen met dit pictogram verwijzen naar uitgaande oproepen                     |
| Onbeantwoord | ×          | Ingangen met dit pictogram verwijzen naar oproepen<br>die u niet hebt beantwoord |

#### NAVIGATIE

# 5

#### **OVER DIT HOOFDSTUK**

Dit hoofdstuk beschrijft hoe u de navigatiefunctie kunt bedienen en gebruiken. Dit is slechts een korte handleiding. De volledige informatie kan worden gevonden in de gebruikershandleiding Navigatie die apart verkrijgbaar is.

#### VEILIGHEIDSINSTRUCTIES

#### 

Als de bestuurder wordt afgeleid, kan dit een ongeluk of letsel veroorzaken. Bediening van het ZENEC-systeem kan de aandacht afleiden van de algemene verkeerssituatie! Op dezelfde manier kan het verbinden, wijzigen of plaatsen van datamedia de bestuurder afleiden.

#### LET OP

De kaart kan worden geüpdatet door te gaan naar https://zenec.naviextras.com/shop/portal.

#### MAARSCHUWING

Routeaanbevelingen en weergegeven verkeersborden van het navigatiesysteem kunnen afwijken van de werkelijke situatie. Verkeersborden en verkeersregels hebben voorrang boven routeaanbevelingen en -aanwijzingen van de ZENEC-systemen.

#### **WAARSCHUWING**

Snelheidsinformatie weergegeven op het navigatiesysteem komt overeen met de toegestane maximumsnelheid. Pas uw snelheid en rijgedrag aan aan de heersende zicht-, weers-, weg- en verkeersomstandigheden.

#### VÓÓR HET EERSTE GEBRUIK

- ✓ Volg altijd alle veiligheidsvoorschriften van de fabrikant van het voertuig, en de aanwijzingen in deze gebruikershandleiding.
- ✓ Besteed aandacht aan de veiligheidsinstructies van het ZENEC-systeem.
- Een SD-kaart met het juiste kaartmateriaal moet worden geplaatst.
- ✓ De ingebruikname van het navigatiesysteem is voltooid (Sat-Fix, enz.) Installatiehandleiding apparaat → Ingebruikname (www.zenec.com)

#### INHOUD VAN DIT HOOFDSTUK

![](_page_29_Picture_19.jpeg)

Afb. 4/01

| Overzicht                |         |
|--------------------------|---------|
| Over dit hoofdstuk       | Pag. 58 |
| Veiligheidsinstructies   |         |
| Voor het eerste gebruik  |         |
| Inhoud van dit hoofdstuk |         |
| Kaart                    |         |
| Overzicht                | Pag. 61 |
| Nieuwe route             |         |
| Overzicht                | Pag. 62 |
| Verkeer                  |         |
| Overzicht                |         |

#### LET OP

Deze handleiding legt alleen de belangrijkste functies van het navigatiesysteem uit. De volledige informatie kan worden gevonden in de gebruikershandleiding Navigatie die apart verkrijgbaar is.

#### Overzicht

![](_page_30_Picture_1.jpeg)

Afb. 4/02

| Functie      | Pictogram | Bediening                                                             |
|--------------|-----------|-----------------------------------------------------------------------|
| Kaart        |           | Raak aan om naar de kaartweergave te gaan                             |
| Nieuwe route | 4         | Raak aan om naar het invoeren van de bestemming te gaan               |
| Verkeer      |           | Raak aan om naar de samenvatting van de verkeersinformatie<br>te gaan |

Kaart

![](_page_30_Figure_5.jpeg)

In de kaartweergave krijgt u diverse informatie afhankelijk van de navigatiestatus. Hier beschrijven we alleen de basisfuncties die voor u beschikbaar zijn, waaronder die wanneer de routebegeleiding is uitgeschakeld. Er is een aparte gebruikershandleiding voor de navigatie met een gedetailleerde beschrijving van alle functies van de kaart.

| Functie            | Pictogram | Bediening                                                                                                    |  |  |  |
|--------------------|-----------|----------------------------------------------------------------------------------------------------|--|--|--|
| Verkeersinformatie | e.        | Raak aan om de samenvatting van de verkeersinformatie weer te geven                                                      |  |  |  |
| Kompas             | ▲ N       | Raak aan om naar de weergave van de geografische<br>gegevens te gaan<br>Weergave van kaartoriëntatie (rijrichting/noord) |  |  |  |
| Lijst              |           | Raak aan om naar het bedieningsmenu te gaan                                                                              |  |  |  |
| Positie            |           | Huidige positie van het voertuig op de kaart                                                                             |  |  |  |

# LET OP

Zie voor een volledige beschrijving de gebruikershandleiding Navigatie die apart is meegeleverd.

#### **Nieuwe route**

![](_page_31_Picture_1.jpeg)

Op dit scherm beschrijven we een invoeroptie voor het navigeren naar een bestemming. Alle opties en functies worden in meer detail beschreven in de gebruikershandleiding Navigatie die apart verkrijgbaar is.

| Functie      | Pictogram | Bediening                                                      |
|--------------|-----------|----------------------------------------------------------------|
| Lijst        |           | Raak aan om naar het bedieningsmenu te gaan<br>(zie afb. 4/03) |
| Nieuwe route |           | Raak aan om naar het invoeren van het adres te gaan            |
|              |           | Raak aan om een volledig adres in te voeren                    |
| Invoeren     |           | Raak aan om een POI-adres in te voeren                         |
|              |           | 🗙 Raak aan om naar een opgeslagen adres te navigeren           |

Verkeer

![](_page_31_Picture_5.jpeg)

Deze weergave biedt u informatie over wegvakken waarop gebeurtenissen in het verkeer plaatsvinden. Alle opties en functies worden in meer detail beschreven in de gebruikershandleiding Navigatie die apart verkrijgbaar is.

| Functie                  | Pictogram | Bediening                                                                                                    |
|--------------------------|-----------|----------------------------------------------------------------------------------------------------|
| Geen<br>informatie       |           | Er is geen verkeersinformatie ontvangen<br>(zie afb. 4/03 in de rechterbovenhoek)                                                                                                    |
| Informatie niet relevant | See.      | Raak aan om verkeersinformatie te ontvangen die geen<br>betrekking heeft op de actieve route (zie afb. 4/03 in de<br>rechterbovenhoek)                                                   |
| Relevante<br>informatie  | + 0:11    | Raak aan om verkeersinformatie te ontvangen die betrekking<br>heeft op de actieve route<br>(de vertraging die door de gebeurtenis wordt veroorzaakt, wordt<br>bij benadering aangegeven) |

# LET OP

Het uitzenden van de verkeersinformatie is afhankelijk van verschillende factoren. Voor het gebruik van de TMC-functie is een radiozender nodig die TMC-signalen uitzendt.

#### INSTELLINGEN

![](_page_32_Picture_1.jpeg)

#### **OVER DIT HOOFDSTUK**

Dit hoofdstuk beschrijft alle parameters en instellingen van het ZENEC-systeem. Houd er rekening mee dat de instellingen of gewijzigde parameters een rechtstreeks effect kunnen hebben op het dagelijks gebruik van het ZENEC-systeem.

Daarnaast worden alle apparatuurvarianten en functies van het ZENEC-systeem beschreven, evenals optionele uitrusting van de fabrikant van het voertuig die niet altijd standaard in uw voertuig zit. In deze sectie wordt niet afzonderlijk naar dergelijke kwesties verwezen. Indien deze informatie, eigenschappen of functies verschillen van de werkelijke situatie, kan dat niet worden gebruikt als basis voor eventuele klachten.

#### VEILIGHEIDSINSTRUCTIES

#### **WAARSCHUWING**

Als de bestuurder wordt afgeleid, kan dit een ongeluk of letsel veroorzaken. Bediening van het ZENEC-systeem kan de aandacht afleiden van de algemene verkeerssituatie! Ook het aansluiten, wijzigen of invoeren van een datamedium kan de bestuurder afleiden.

## LET OP

Alle updates en bugfixes, behalve kaartmateriaal voor de navigatie, kunnen gratis worden gedownload vanaf www.zenec.com.

#### **WAARSCHUWING**

Als u gebruikmaakt van een wachtwoord om uw ZENEC-systeem te beveiligen, zorgt u ervoor dat dit wachtwoord veilig bewaard blijft voor toekomstige toegang.

Er wordt een vergoeding gevraagd voor het ontgrendelen van het ZENEC-systeem, dat alleen kan worden gedaan door ZENEC Service.

#### VÓÓR HET EERSTE GEBRUIK

- ✓ Volg altijd alle veiligheidsvoorschriften van de fabrikant van het voertuig, en de aanwijzingen in deze gebruikershandleiding.
- ✓ Let op de veiligheidsinstructies.

#### INHOUD VAN DIT HOOFDSTUK

![](_page_32_Picture_17.jpeg)

| Dverzicht               |                    |
|-------------------------|--------------------|
| Dver dit hoofdstuk      | Pag. 64            |
| /eiligheidsinstructies  | Pag. 64            |
| /oor het eerste gebruik | Pag. 64            |
| nhoud van dit hoofdstuk | Pag. 65            |
| Bronnen instellen       | Pag. 66            |
|                         |                    |
| Radio configureren      |                    |
| Dverzicht               | Pag. 67            |
|                         |                    |
| Media configureren      |                    |
| Dverzicht               | Pag. 68            |
| Plustooth configuration |                    |
| Diverzieht              | Dog 60             |
| DVerzichilt             |                    |
|                         | Pay. 70            |
|                         |                    |
| IFT configureren        |                    |
| Dverzicht               | Pag. 74            |
|                         | -                  |
| Audio configureren      |                    |
| Dverzicht               | Pag. 75            |
| uidsprekersysteem       | Pag. 76            |
| Audio-instellingen      | Pag. 79            |
| Profiel                 | Pag. 84            |
|                         |                    |
| /oertuig configureren   |                    |
| Snelstartgids apparaat  | zie apart document |
| Annaraat configureren   |                    |
| )verzicht               | Pag 85             |
| /ersie-informatie       | Pag 86             |
| Iverine                 |                    |
| nvoergegevens           |                    |
| Heln                    |                    |
|                         |                    |

#### Bronnen instellen

| 00:10 | TA               |                   | L          |      |      | • | 10 |     |
|-------|------------------|-------------------|------------|------|------|---|----|-----|
|       |                  |                   |            |      |      |   |    |     |
|       |                  |                   |            |      |      |   |    |     |
|       |                  |                   |            |      |      |   |    |     |
|       |                  |                   |            |      |      |   |    |     |
|       |                  |                   |            |      |      |   |    |     |
|       |                  |                   |            |      |      |   |    |     |
| K.    | i                | <del>ن</del> ة لا |            | in I | jā ( |   | *  | ζέ- |
| ~     | - <b>- - -</b> ( | <b>1</b> 719      | <b>⊢</b> ∧ |      | A V  | ۍ | ₩C |     |

Afb. 5/02

| Functie   | Pictogram   | Bediening                                                                                                    |
|-----------|-------------|----------------------------------------------------------------------------------------------------|
| Tuner     | <b>E</b>    | Raak aan om toegang te krijgen tot de radio-instellingenGebruikershandleiding apparaat $\rightarrow$ Instellingen $\rightarrow$ RadioPag. 67                          |
| Media     | ¢.          | Raak aan om toegang te krijgen tot de instellingen van het beeld en<br>geluid<br>Gebruikershandleiding apparaat $\rightarrow$ Instellingen $\rightarrow$ MediaPag. 68 |
| Bluetooth | <b>@</b> \$ | Raak aan om toegang te krijgen tot de instellingen van het handsfree-<br>systeem<br>Gebruikershandleiding apparaat → Instellingen → Bluetooth Pag. 69 - 73            |
| TFT       | <b>\\$</b>  | Raak aan om toegang te krijgen tot de instellingen van het scherm<br>Gebruikershandleiding apparaat → Instellingen → TFT Pag. 74                                      |
| Audio     | ζ <u>α</u>  | Raak aan om toegang te krijgen tot de audio-instellingenGebruikershandleiding apparaat $\rightarrow$ Instellingen $\rightarrow$ AudioPag. 75 - 84                     |
| Voertuig  | 0 <b>1</b>  | Raak aan om toegang te krijgen tot de instellingen van het voertuig Snelstartgids apparaat $\rightarrow$ Auto                                                         |
| Apparaten | ۲ <u>۵</u>  | Raak aan om toegang te verkrijgen tot de instellingen van het apparaatGebruikershandleiding apparaat $\rightarrow$ Instellingen $\rightarrow$ ApparatenPag. 85        |

#### RADIO CONFIGUREREN

![](_page_33_Figure_5.jpeg)

Hier kunt u de instellingen maken voor de bediening van de radio. Om de instellingen te maken raakt u het gewenste sleutel-pictogram aan. U vindt een beschrijving van de afkortingen achterin deze gebruikershandleiding.

#### Overzicht

| Functie               | Pictogram  | Bediening                                     |
|-----------------------|------------|-----------------------------------------------|
| Tuner<br>configureren | ¢ <b>P</b> | Raak aan om toegang te krijgen tot dit scherm |

| Functie | Pictogram | Bediening |
|---------|-----------|-----------|
| AF      | ~         | AAN/UIT   |
| REG     | ~         | AAN/UIT   |

#### MEDIA CONFIGUREREN

![](_page_34_Picture_1.jpeg)

Hier kunt u de instellingen maken voor de bediening van het afspelen van audio. Om de instellingen te maken raakt u het gewenste sleutel-pictogram aan. U vindt een beschrijving van de afkortingen achterin deze gebruikershandleiding.

#### Overzicht

| Functie               | Pictogram     | Bediening                                     |
|-----------------------|---------------|-----------------------------------------------|
| Media<br>configureren | \$ <b>€</b> € | Raak aan om toegang te krijgen tot dit scherm |

| Functie Pictogram   |   | Bediening                                                                                         |
|---------------------|---|---------------------------------------------------------------------------------------------------|
| Database            | - | AAN =Ondersteuning door Gracenote ingeschakeld<br>UIT =Ondersteuning door Gracenote uitgeschakeld |
| ID3                 | - | GN = Sorteren door Gracenote<br>ALLE =Sorteren door gebruiker                                     |
| Hoesafbeelding      | ~ | GN = Sorteren door Gracenote<br>ALLE =Sorteren door gebruiker                                     |
| Media-<br>pictogram | - | Knoptoewijzing MEDIA<br>(Auto/USB/SD/DVD/iPod)                                                    |

# LET OP

Als er geen of niet alle muziektitels van uw externe medium worden weergegeven, stelt u de ID3en Hoes-instellingen in op ALLE.

#### **BLUETOOTH CONFIGUREREN**

![](_page_34_Picture_9.jpeg)

Hier vindt u alle opties voor het beheren en instellen van Bluetooth. Ook wordt er een beschrijving gegeven over hoe u een Bluetooth-apparaten kunt koppelen en verwijderen. U vindt een beschrijving van de afkortingen achterin deze gebruikershandleiding.

#### Overzicht

| Functie                   | Pictogram  | Bediening                                     |
|---------------------------|------------|-----------------------------------------------|
| Bluetooth<br>configureren | <b>@</b> * | Raak aan om toegang te krijgen tot dit scherm |

| Functie                | Pictogram | Bediening                                                                                                    |
|------------------------|-----------|----------------------------------------------------------------------------------------------------|
| Apparaat-<br>beheerder |           | Raak aan om mobiele apparaten te koppelen, te verbreken of te beheren<br>Instellingen $\rightarrow$ BT configureren $\rightarrow$ Apparaatbeheerder Pag. 70 |
| BT instellen           |           | Raak aan om de instellingen voor BT-bediening te veranderenInstellingen $\rightarrow$ BT configureren $\rightarrow$ BT instellenPag. 73                     |

#### Apparaatbeheerder

![](_page_35_Picture_1.jpeg)

De procedure voor het koppelen vereist dat de BT-functie op het eindapparaat is ingeschakeld. Neem tevens de instructies van de fabrikant van het apparaat in acht bij het koppelen van apparaten.

| Functie               | Pictogram | Bediening                                     |
|-----------------------|-----------|-----------------------------------------------|
| Apparaat<br>beheerder |           | Raak aan om toegang te krijgen tot dit scherm |

| Functie     | Pictogram | Bediening                                                                                                    |
|-------------|-----------|----------------------------------------------------------------------------------------------------|
| Zoeken      |           | Raak aan om te zoeken naar een nieuw Bluetooth-apparaat (niet mogelijk als twee apparaten zijn verbonden)                    |
| Paren       | -C+C      | Raak aan om een gekoppeld Bluetooth-apparaat opnieuw te verbinden                                                            |
| Verbreken   | -ec       | Raak aan om de verbinding met een gekoppeld Bluetooth-<br>apparaat te verbreken                                              |
| Verwijderen |           | Raak aan om een Bluetooth-apparaat uit de lijst te verwijderen (hiervoor moet de verbinding met het apparaat zijn verbroken) |

| Pictogram | Betekenis                                                                                                    |                  |
|-----------|----------------------------------------------------------------------------------------------------|------------------|
|           | Dit pictogram geeft aan dat het gekoppelde Bluetooth-apparaat onderste biedt voor HSP/HFP, en kan worden gebruikt met het handsfree-systeem Handsfree-systeem                                               | uning<br>Pag. 49 |
| ×         | Dit pictogram geeft aan dat het gekoppelde Bluetooth-apparaat onderste biedt voor A2DP, en kan worden gebruikt met de audiospeler.<br>Instellingen $\rightarrow$ BT configureren $\rightarrow$ BT instellen | uning<br>Pag. 73 |

#### Koppelen

![](_page_35_Picture_7.jpeg)

Via het ZENEC-systeem

| Functie | Pictogram  | Bediening                                                                                                    |
|---------|------------|----------------------------------------------------------------------------------------------------|
| Zoeken  | <b>↓</b> ₩ | Raak het vergrootglas aan om een zoekopdracht naar BT-<br>apparaten te starten. Selecteer in de lijst het gewenste mobiele<br>apparaat dat u wilt synchroniseren met het ZENEC-systeem.<br>Volg na het selecteren de instructies van het ZENEC-systeem. |
| Code    |            | Standaardcode*: 1234                                                                                                    |

# **i** LET OP

\* Voor mobiele apparaten die geen ondersteuning bieden voor de SSP-norm.

#### Via het mobiele apparaat

| Functie | Pictogram | Bediening                                                                                                    |
|---------|-----------|----------------------------------------------------------------------------------------------------|
| Zoeken  | 0         | Zorg ervoor dat het ZENEC-systeem in Apparaatbeheerder-<br>weergave staat omdat anders het ZENEC-systeem niet zichtbaar<br>is voor anderen. Volg de instructies van de fabrikant van het<br>apparaat voor het koppelen. |

#### Automatisch verbinden

Als een mobiel apparaat eenmaal is verbonden met het ZENEC-systeem, wordt het automatisch gekoppeld wanneer het ZENEC-systeem wordt gestart. Als de verbinding kortstondig is verbroken, probeert het ZENEC-systeem een nieuwe verbinding tot stand te brengen.

#### **i** LET OP

Wanneer voor de eerste keer wordt gekoppeld, moet u de bevestiging van de verbinding op uw mobiele apparaat permanent inschakelen omdat anders storingen kunnen optreden tijdens de procedure voor automatisch verbinden.

#### Apparaatnamen

![](_page_36_Picture_1.jpeg)

Verander de naam van het mobiele apparaat dat wordt weergegeven op uw ZENEC-systeem (bijvoorbeeld "Mobiele telefoon Jan van Dijk")

| Functie      | Pictogram | Bediening                                                                                                    |
|--------------|-----------|----------------------------------------------------------------------------------------------------|
| Apparaatnaam | Bewerken  | <ol> <li>Raak de naam op de lijst aan die u wilt veranderen.</li> <li>Raak BEWERKEN aan om het toetsenbord te openen.<br/>Bewerk de naam naar wens en sla hem op. Deze naam<br/>wordt alleen in het ZENEC-systeem veranderd: in de mobiele<br/>telefoon wordt de bestaande naam niet veranderd.</li> </ol> |

# LET OP

De oorspronkelijke apparaatnaam van het mobiele apparaat wordt niet veranderd. De naam die u hier invoert, wordt alleen weergegeven in het ZENEC-systeem.

#### **BT INSTELLEN**

![](_page_36_Picture_7.jpeg)

Hier kunt u de instellingen maken voor de bediening van Bluetooth. Om de instellingen te maken raakt u het gewenste sleutel-pictogram aan.

#### Overzicht

| Functie      | Pictogram | Bediening                                     |
|--------------|-----------|-----------------------------------------------|
| BT instellen |           | Raak aan om toegang te krijgen tot dit scherm |

#### Microfoon

| Functie   | Pictogram | Bediening                                                              |
|-----------|-----------|------------------------------------------------------------------------|
| Microfoon | <b>,</b>  | Intern = binnenin het apparaat<br>Extern = alleen indien geïnstalleerd |

#### Sorteren

| Functie | Pictogram | Bediening                          |
|---------|-----------|------------------------------------|
| Naam    | <b>,</b>  | 1: op voornaam<br>2: op achternaam |

#### Apparaatnaam

| Functie | Pictogram | Bediening                                                                                                    |
|---------|-----------|----------------------------------------------------------------------------------------------------|
| Bijnaam | <b>,</b>  | Hier kunt u het ZENEC-systeem een andere naam geven.<br>De naam die u hier invoert, wordt weergegeven op de mobiele<br>apparaten. |

#### **TFT CONFIGUREREN**

![](_page_37_Picture_1.jpeg)

Hier kunt u de instellingen maken voor het display. Om de instellingen te maken raakt u het gewenste sleutel-pictogram aan.

#### Overzicht

| Functie             | Pictogram | Bediening                                     |
|---------------------|-----------|-----------------------------------------------|
| TFT<br>Configureren | Ĭ.        | Raak aan om toegang te krijgen tot dit scherm |

| Functie              | Pictogram | Bediening                                                                                                    |  |
|----------------------|-----------|----------------------------------------------------------------------------------------------------|--|
| TFT<br>Instellingen  | <b>,</b>  | <ul> <li>Raak aan om de helderheidsregeling te selecteren:</li> <li>Navigatie = Helderheidsinstelling van dag/nacht wordt geregeld<br/>door het navigatiesysteem.</li> <li>Auto = Helderheidsinstelling van dag/nacht wordt geregeld<br/>door het voertuig.</li> </ul> |  |
| TS<br>kalibreren     | ок        | Raak aan om de TFT opnieuw te kalibreren<br>(volg de instructies op het scherm).                                                                                                    |  |
| TS helderheid<br>dag | <b>,</b>  | -10 < > +10                                                                                                    |  |
| TS helderheid nacht  | <b>,</b>  | -10 <> +10                                                                                                    |  |

# LET OP

Met behulp van de DISP-knop kunt u de helderheid van het display instellen op drie niveaus ( $\bigcirc$  100%  $\rightarrow$  50%  $\rightarrow$  0%  $\bigcirc$ ).

#### AUDIO CONFIGUREREN

![](_page_37_Picture_9.jpeg)

In dit menu kunt u alle instellingen maken die betrekking hebben op de audio-uitvoer. Denk eraan dat alle instellingen die u hier maakt een rechtstreeks effect hebben op het geluid in uw auto.

#### Overzicht

| Functie               | Pictogram | Bediening                                     |
|-----------------------|-----------|-----------------------------------------------|
| Audio<br>configureren | ά.        | Raak aan om toegang te krijgen tot dit scherm |

| Functie                 | Pictogram | Bediening                                                                                                    |  |
|-------------------------|-----------|----------------------------------------------------------------------------------------------------|--|
| Luidspreker-<br>systeem |           | Raak aan om de algemene audio-instellingen te maken<br>Instellingen → Audio configureren → Luidsprekers Pag. 76      |  |
| Audio<br>instellen      |           | Raak aan om de DSP-instellingen van de audio te maken<br>Instellingen → Audio configureren / Audio instellen Pag. 79 |  |
| Voorkeuren              |           | Raak een van de voorkeuren aan om dit profiel toe te passen<br>Instellingen → Audio configureren → Profiel Pag. 84   |  |

#### LUIDSPREKERSYSTEEM

![](_page_38_Picture_1.jpeg)

| Functie            | Pictogram | Bediening                                     |
|--------------------|-----------|-----------------------------------------------|
| Luidsprekersysteem |           | Raak aan om toegang te krijgen tot dit scherm |

| Functie Pictogram Bediening |    | Bediening                                                                                                    |
|-----------------------------|----|----------------------------------------------------------------------------------------------------|
| Volume                      |    | Raak aan om het beginvolume en het normale volume in te<br>stellen<br>Luidsprekersysteem → Volume Pag. 77                       |
| Luidspreker<br>instellen    | 20 | Raak aan om algemene instellingen te maken voor het<br>luidsprekersysteem<br>Luidsprekersysteem → Luidspreker instellen Pag. 78 |
| Navigatiemenger             |    | Raak aan om de uitvoer van de navigatiestem in te stellen<br>Luidsprekersysteem → Navigatiemenger Pag. 78                       |

Volume

| 00:11 | та Т             | <b>•(</b> ) 10 |           |
|-------|------------------|----------------|-----------|
|       | Volume           |                | •         |
| ( )-  | Start Volume     | Last           | <b>7</b>  |
|       | Set Start Volume | 10             | <b>)</b>  |
|       | TA Volume        | Last           | <b>~</b>  |
|       | Set TA Volume    | 10             | <b>)</b>  |
|       | Nav Volume       | -3             | <b>7</b>  |
| ic.o  |                  | <b>i</b>       | ţ,        |
|       |                  |                | Afb. 5/13 |

In dit menu kunt u het normale volumeniveau van de bronnen instellen.

| Functie                | Pictogram | Bediening                                                                                                   |
|------------------------|-----------|----------------------------------------------------------------------------------------------------|
| Beginvolume            | <b>,</b>  | Instelling = Handmatig ingesteld volume<br>Laatste = Laatst ingestelde volume voor het uitschakelen         |
| Beginvolume instellen  | <b>,</b>  | Deze instelling kan alleen worden gemaakt als de voorgaande<br>instelling op INSTELLING staat.<br>0 <> +40  |
| TA-volume              | <b>,</b>  | Instelling = Handmatig ingesteld volume<br>Laatste = Laatst ingestelde volume                               |
| TA-volume<br>instellen | <b>,</b>  | Deze instelling kan alleen worden gemaakt als de voorgaande<br>instelling op INSTELLING staat.<br>0 < > +40 |
| Navigatie<br>Volume    | <b>,</b>  | -9 < > +3                                                                                                   |
| Tuner                  | <b>,</b>  | -9 < > +3                                                                                                   |
| CD/DVD                 | <b>,</b>  | -9 < > +3                                                                                                   |
| USB/iPod               | <b>,</b>  | -9 < > +3                                                                                                   |
| A/V In                 | <b>,</b>  | -9 < > +3                                                                                                   |
| Camera-<br>microfoon   |           | -9 < > +3                                                                                                   |

#### Luidspreker instellen

![](_page_39_Picture_1.jpeg)

In dit menu kunt u de instellingen maken voor het luidsprekersysteem. Denk eraan dat de instellingen die u hier maakt een effect hebben op het geluid. U kunt ze op elk moment resetten met behulp van het voorkeursprofiel.

| Functie              | Pictogram | Bediening                                                                                                    |
|----------------------|-----------|----------------------------------------------------------------------------------------------------|
| Audio-<br>systeem    |           | <ul><li>4.2 = 4-kanaals luidsprekersysteem (+ 2 subwoofers)</li><li>5.1 = 5-kanaals luidsprekersysteem (+ 1 subwoofer)</li></ul>                                                  |
| OE-audio-<br>systeem |           | Aan = Het geluidssysteem is gemonteerd door de fabrikant van<br>het voertuig (DSP-functies zijn gedeeltelijk uitgeschakeld)Uit = De ZENEC DSP-functies zijn volledig ingeschakeld |
| Subwoofer-<br>filter |           | filter van 12 dB<br>filter van 24 dB                                                                                                    |

#### Navigatiemenger

(geen afbeelding)

In dit menu kunt u de geluidsinstellingen maken van de uitvoer van de navigatie. Denk eraan dat andere instellingen kunnen worden gemaakt in Instellen in het navigatiesysteem. Gebruikershandleiding Navigatie → Instellingen

| Functie       | Pictogram | Bediening                                                                                                    |
|---------------|-----------|----------------------------------------------------------------------------------------------------|
| Dempen        |           | AAN = De stemuitvoer dempt het afspelen van media<br>UIT = Het volume van het afspelen van media wordt verlaagd |
| Audio-uitvoer |           | Bestuurder = Alleen uit luidspreker van bestuurder<br>Voor = Alleen uit voorluidsprekers links en rechts        |

#### AUDIO INSTELLEN

![](_page_39_Picture_9.jpeg)

Hier hebt u de mogelijkheid om het geluidsprofiel optimaal in te stellen op uw voertuig. De instelmogelijkheden die in deze sectie worden beschreven voor de parametrische equalizer, crossover en tijdvertragingscorrectie hebben een sterk effect op het geluid in uw auto. Om een verbetering van de akoestische weergave te realiseren door de juiste instellingen te maken, is een zekere achtergrondkennis nodig. Als u geen achtergrondkennis hebt over digitale signaalprocessoren, versterkingsfactorinstellingen, tijdvertragingsverschillen en Q-factoren, moet u misschien niet zelf deze instellingen maken. Gebruik in plaats daarvan de voertuigvoorkeuren om snel en gemakkelijk een geschikte standaardinstelling voor uw voertuig te vinden.

| Functie                  | Pictogram | Bediening                                                                                                    |
|--------------------------|-----------|----------------------------------------------------------------------------------------------------|
| Equalizer                |           | Raak aan om de 11-bands equalizer in te stellen<br>Audio-instellingen $\rightarrow$ EqualizerPag. 80                                       |
| Cross-over               | X         | Raak aan om instellingen te maken voor de cross-over<br>Audio-instellingen $\rightarrow$ KantelenPag. 81                                   |
| Fader/<br>Balans         |           | Raak aan om fader of balans in te stellen<br>Audio-instellingen $\rightarrow$ Fader/BalansPag. 82                                          |
| Tijdvertragingscorrectie |           | Raak aan om de tijdvertragingscorrectie te maken voor<br>individuele luidsprekers<br>Audio-instellingen → Tijdvertragingscorrectie Pag. 83 |

Equalizer

| 00:11 ТА       | <b>T</b>                     | • <b>(</b> )     | 10                 |
|----------------|------------------------------|------------------|--------------------|
| Shape factor Q | Band                         | 1/11             |                    |
| ☐ 2.0 ▷        | 1 2 3<br>+2                  | 4 5 6 7 8        | 9 10 11<br>+2      |
| Frequency      |                              |                  |                    |
|                | -6                           |                  | -6                 |
| Gain           |                              |                  |                    |
|                | -14 <b>4</b> 0 <b>6</b> 3 80 | 125 250 500 1K 2 | -14<br>K 4K 8K 16K |
| ¢ k            | <b>€</b> ≱ <b>€</b>          |                  |                    |
|                |                              |                  | Afb. 5/16          |

In dit menu kunt u de instellingen maken voor het frequentiebereik.

| Functie            | Pictogram                      | Bediening                                                                                                    |
|--------------------|--------------------------------|----------------------------------------------------------------------------------------------------|
| Vorm-<br>factor Q  | $\triangleleft \triangleright$ | Raak aan om de kwaliteit van het filter in te stellen voor de<br>geselecteerde band<br>(1 = breed, 5 = smal)     |
|                    |                                | 1 <> 5                                                                                                    |
| Frequentie         | $\triangleleft \triangleright$ | Raak aan om een filterfrequentie in te stellen voor de geselecteerde band (elke band is instelbaar in 7 stappen) |
| Versterkingsfactor | $\triangleleft \triangleright$ | -14 < > +2                                                                                                    |
|                    | $\triangleleft \triangleright$ | Raak aan om de gewenste band te selecteren                                                                       |
| Band               | Star -                         | Raak aan en blijf aangeraakt houden om de instelling van de<br>geselecteerde band te wijzigen                    |

# LET OP

De audio-instelmogelijkheden worden beschreven in een handleiding die apart is meegeleverd. Snelstartgids apparaat  $\rightarrow$  Basisbediening  $\rightarrow$  Audio instellen

#### Cross-over

![](_page_40_Picture_7.jpeg)

In dit menu kunt u de instellingen maken voor de cross-overfrequentie van de individuele kanaalgroepen.

| Functie            | Pictogram                      | Bediening                                                                                                  |
|--------------------|--------------------------------|----------------------------------------------------------------------------------------------------|
| Luidsprekergroep   | $\triangleleft \triangleright$ | Selecteer de luidsprekergroep die u wilt instellen<br>Voor+achter/subwoofer/midden (alleen 5.1-instelling) |
| HPF                | $\triangleleft \triangleright$ | Raak aan om het hoogdoorlaatfilter in te stellen<br>Uit (VLAK)/63 Hz/80 Hz/100 Hz/125 Hz                   |
| LPF                | $\triangleleft \triangleright$ | Raak aan om het laagdoorlaatfilter in te stellen<br>Uit (VLAK)/63 Hz/80 Hz/100 Hz/125 Hz                   |
| Versterkingsfactor | $\triangleleft \triangleright$ | Raak aan om de versterkingsfactor van de geselecteerde<br>luidsprekergroep in te stellen<br>-6 < > 6       |
| Fase               | -•-                            | ALLEEN SUBWOOFER<br>0/180°                                                                                 |
| AAN/UIT            | -•-                            | ALLEEN SUBWOOFER<br>AAN = luidspreker volgens instelling<br>UIT = dempen                                   |

**Balans/Fader** 

![](_page_41_Picture_1.jpeg)

In dit menu kunt u de instellingen maken voor de balans tussen de luidsprekers in de auto.

| Functie      | Pictogram                      | Bediening                       |
|--------------|--------------------------------|---------------------------------|
| Links/Rechts | $\triangleleft \triangleright$ | 6L> <0> <6R                     |
| Voor/Achter  | $\triangleleft \triangleright$ | 6F> <0> <6H                     |
| Kruiscursor  |                                | Raak aan op de gewenste positie |

Tijdvertragingscorrectie

![](_page_41_Picture_5.jpeg)

In dit menu kunt u de tijdvertragingscorrectie instellen voor de luidsprekers in uw auto.

| Functie     | Pictogram                      | Bediening                                                                               |
|-------------|--------------------------------|-----------------------------------------------------------------------------------------|
| Eenheid     | $\triangleleft \triangleright$ | Selecteer de gewenste eenheid<br>ms = tijd<br>cm = afstand                              |
| Luidspreker | $\triangleleft \triangleright$ | Raak aan om de gewenste luidspreker te selecteren (FL/FR/HL/HR/SUBW/CNTR)               |
| Vertraging  | $\triangleleft \triangleright$ | ms = 0,0 <> 8,9 , in stappen van 0,1 ms<br>cm = 0 <> 305 , in stappen van ongeveer 3 cm |

De afstand tussen de oren en het luidsprekersysteem dat in het voertuig is gemonteerd varieert aanzienlijk vanwege de ingewikkelde opstelling van de afzonderlijke luidsprekers. Dit menu biedt u de mogelijkheid om het audiosignaal uit elk van de luidsprekers te vertragen, zodat u een centrale auditieve ervaring kunt creëren.

![](_page_41_Picture_9.jpeg)

![](_page_41_Picture_10.jpeg)

# PROFIELEN

#### Voorkeuren

De zes voorkeursprofielen bieden u een snelle en eenvoudige manier om het geluid af te stemmen op uw voertuig.

| Functie   | Bediening                                                                                                    |
|-----------|----------------------------------------------------------------------------------------------------|
| Profielen | Raak aan om een van de profielen te selecteren<br>Gebruiker/Vlak/Subcompact/Compact/Sedan/Stationwagon/Cabriolet/MPV-SUV |

| Profiel | Beschrijving                                                                                                    |
|---------|----------------------------------------------------------------------------------------------------|
| ß       | Gebruiker<br>Als u de waarden van de geluidsinstellingen verandert, schakelt het systeem<br>terug naar het profiel Gebruiker. |
| ++++++  | Vlak<br>Dit zet alle instellingen terug in de neutrale stand.                                                                 |
|         | Subcompact<br>Gebruik deze instelling voor een auto in de categorie subcompact.                                               |
| 600     | Compact<br>Gebruik deze instelling voor een auto in de categorie compact.                                                     |
|         | Sedan<br>Gebruik deze instelling voor een auto van het type sedan.                                                            |
|         | Stationwagon<br>Gebruik deze instelling voor een auto waarbij de laadruimte en de<br>passagiersruimte één geheel vormen.      |
| 50-03   | Cabriolet<br>Gebruik deze instelling voor een auto met een open dak.                                                          |
|         | MPV/SUV<br>Gebruik deze instelling voor een auto met drie rijen stoelen (MPV) of een groot<br>interieur (SUV).                |

#### APPARAAT CONFIGUREREN

![](_page_42_Picture_6.jpeg)

#### Overzicht

| Functie | )  | Pictogram | Bediening                                     |
|---------|----|-----------|-----------------------------------------------|
| Algeme  | en | ŝ         | Raak aan om toegang te krijgen tot dit scherm |

| Functie               | Pictogram | Bediening                                                                                                    |                 |
|-----------------------|-----------|----------------------------------------------------------------------------------------------------|-----------------|
| Versie-<br>informatie |           | Raak aan om toegang te krijgen tot de huidige systeeminforr<br>Instellen → Algemeen → Versie Pa                                 | matie<br>ig. 86 |
| Overige               | 201       | Raak aan om basisinstellingen te maken<br>Instellen → Algemeen → Overige Pa                                                     | ag. 87          |
| Invoeren              |           | Raak aan om toegang te krijgen tot beeldinstellingen van<br>externe bronnen (camera/AV IN…)<br>Instellen → Algemeen → Invoer Pa | ag. 88          |
| Help                  | 207       | Raak aan om systeeminstellingen te maken<br>Instellen → Algemeen → Help Pa                                                      | ıg. 89          |

#### Versie-informatie

| 00:06    | TA           | T               | <b>•(</b> ) | 10                   |
|----------|--------------|-----------------|-------------|----------------------|
|          | Version Info |                 |             | <b>•</b>             |
|          | Version      | 1.0.01          |             |                      |
|          |              | 141106100000000 |             |                      |
|          | HW           | 1.0.0           |             |                      |
|          | CAN          | CAN_V           |             |                      |
|          |              |                 |             |                      |
| <u> </u> | \$ C   C     | <b>i</b> 1      | g.          | <b>*</b> 0 <b>*0</b> |
|          |              |                 |             | Afb. 5/21            |

| Functie  | Pictogram | Bediening                                     |
|----------|-----------|-----------------------------------------------|
| Algemeen |           | Raak aan om toegang te krijgen tot dit scherm |

| Functie | Pictogram | Bediening                                                    |
|---------|-----------|--------------------------------------------------------------|
| Versie  |           | Geeft de huidige systeeminformatie weer                      |
| Info    |           | Raak aan om toegang te krijgen tot gedetailleerde informatie |

Overige

![](_page_43_Picture_5.jpeg)

In dit menu kunt u de taal van het menu en de toewijzingen aan knoppen instellen, en andere instellingen maken voor het ZENEC-systeem.

| Functie  | Pictogram | Bediening                                     |
|----------|-----------|-----------------------------------------------|
| Algemeen |           | Raak aan om toegang te krijgen tot dit scherm |

| Functie              | Pictogram | Bediening                                                                                               |
|----------------------|-----------|----------------------------------------------------------------------------------------------------|
| ALT-knop             | <b>,</b>  | Raak aan om de brontoewijzing van de ALT-knop te definiëren (CAM/Quick EQ/SmartLink/AV-IN/USB/iPod/DVD) |
| Knopgeluid           | <b>,</b>  | Uit= Akoestische bevestiging is uitgeschakeldUit= Akoestische bevestiging is ingeschakeld               |
| Antenne-<br>vermogen | <b>,</b>  | Uit = Fantoomvoeding van antenne is uitgeschakeld<br>Aan = Fantoomvoeding van antenne is ingeschakeld   |
| OSD-<br>taal         | <b>,</b>  | Raak aan om de taal van het menu te wijzigen                                                            |

INVOER

| 00:11    | та Т                         | <b>■</b> ) 10 |           |
|----------|------------------------------|---------------|-----------|
|          | Camera A/V-In Video Settings |               | 5         |
| ( )-     | Brightness                   | -6            | <b>,</b>  |
|          | Contrast                     | 4             | <b>7</b>  |
|          | Saturation                   | 2             | <b>~</b>  |
|          | Hue                          | 2             | <b>7</b>  |
|          |                              |               |           |
| <u>t</u> |                              | õ 🎄           | ζ.        |
|          |                              |               | Afb. 5/23 |

In dit menu kunt u de beeldinstellingen van de verbonden videobronnen (bijvoorbeeld een camera) aanpassen.

| Functie  | Pictogram | Bediening                                     |
|----------|-----------|-----------------------------------------------|
| Algemeen |           | Raak aan om toegang te krijgen tot dit scherm |

| Functie         | Pictogram | Bediening   |
|-----------------|-----------|-------------|
| Helderheid      | <b>,</b>  | -10 tot +10 |
| Contrast        | <b>,</b>  | -10 tot +10 |
| Verzadiging     | <b>,</b>  | -10 tot +10 |
| Kleurschakering | <b>,</b>  | -10 tot +10 |

HELP

| 00:11 | ТА              | <b>■</b> () 10 |             |
|-------|-----------------|----------------|-------------|
|       | Help            |                | <b>&gt;</b> |
|       | Export to USB   |                | OK          |
|       | Load from USB   |                | OK          |
|       | Software Update |                | ОК          |
|       | Password Fnc.   | Off            | <b>,</b>    |
| ( )   | Password        |                | <b>, C</b>  |
| ic or | <b>I</b>        |                | ¢D          |
|       |                 |                | Afb. 5/24   |

In dit menu kunt u diverse acties uitvoeren, van wachtwoordbeveiliging tot terugstellen op de fabrieksinstellingen.

| Functie  | Pictogram | Bediening                                     |
|----------|-----------|-----------------------------------------------|
| Algemeen |           | Raak aan om toegang te krijgen tot dit scherm |

| Functie               | Pictogram | Bediening                                                                                                    |
|-----------------------|-----------|----------------------------------------------------------------------------------------------------|
| Fabrieksinstellingen  | ок        | Raak aan en bevestig om het ZENEC-systeem terug te brengen in dezelfde staat als toen het werd geleverd.                               |
| Opslaan op USB        | ок        | Raak aan en bevestig om uw profielinstellingen van het ZENEC-systeem op te slaan op een extern datamedium (USB). (FAT32-formattering)  |
| Laden vanaf USB       | ок        | Raak aan en bevestig om uw opgeslagen<br>profielinstellingen vanaf een extern datamedium (USB)<br>te laden in het ZENEC-systeem.       |
| Software-<br>update   | ок        | Raak aan en bevestig om een software-update uit te voeren.<br>www.zenec.com $\rightarrow$ Ondersteuning $\rightarrow$ Software-updates |
| Wachtwoordbeveiliging | <b>)</b>  | Uit = Wachtwoordbeveiliging is uitgeschakeld<br>Aan = Wachtwoordbeveiliging is ingeschakeld                                            |
| Wachtwoord            | <b>,</b>  | Raak aan en bevestig om een wachtwoord op te slaan*.                                                                                   |

LET OP

\* Neem de instructies in de Snelstartgids apparaat in acht op het gebied van diefstalbeveiliging.

# ALGEMEEN

#### AFKORTINGEN

| Afkorting   | Beschrijving                                                                                                    |
|-------------|----------------------------------------------------------------------------------------------------|
| A/V IN      | Invoermogelijkheid voor audio-/videosignaalbronnen (seriële invoer)                                                                             |
| A2DP        | Fabrikantonafhankelijke Bluetooth®-technologie waarmee audiosignalen kunnen worden gezonden (A2DP = Advanced Audio Distribution Profile)        |
| AC-regeling | Visuele statusinformatie over de airconditioner                                                                                                 |
| АМ          | Zendstandaard voor terrestrische ontvangst van analoge radiosignalen op de middengolf (MW)                                                      |
| AUX         | Invoermogelijkheid voor elke audiosignaalbron (AUX-invoer)                                                                                      |
| CAN/Stalk   | Specifieke communicatieadapter die via een IF-interface is aangesloten op een CAN-bus                                                           |
| CAN-bus     | De CAN-bus (CAN = Controller Area Network) is een serieel bussysteem voor communicatie tussen regeleenheden in een voertuig                     |
| DAB/DAB+    | Zendstandaard voor terrestrische ontvangst van digitale radiosignalen<br>(DAB = Digital Audio Broadcasting)                                     |
| DSP         | De digitale signaalprocessor (DSP) wordt gebruikt voor het verwerken van digitale signalen (bijvoorbeeld audio- of videosignalen)               |
| DVB-T       | Zendstandaard voor terrestrische ontvangst van digitale videosignalen<br>(DVB-T = Digital Video Broadcasting Terrestrial)                       |
| DVD         | Digitale Video Disc                                                                                                    |
| EQ          | Equalizer                                                                                                    |
| FAT32       | Formatteringsformaat voor digitale media<br>(FAT32 = File Allocation Table 32-bit)                                                              |
| FM          | Zendstandaard voor terrestrische ontvangst van analoge radiosignalen met een zeer hoge frequentie (FM = Frequency Modulation)                   |
| GPS         | Wereldomvattend satellietnavigatiesysteem voor positiebepaling<br>(GPS = Global Positioning System)                                             |
| GSM         | Wereldomvattende mobiele-radionetwerkstandaard voor volledig digitale<br>mobiele-radionetwerken (GSM = Global System for Mobile Communications) |
| ID3-tag     | ID3-tags bevatten metadata die in het MP3-formaat kunnen worden opgenomen.                                                                      |
| MFL         | Multifunctioneel stuurwiel                                                                                                    |
| microSD     | Compact flash-geheugen                                                                                                    |
| MLT         | "More Like This" is een Gracenote-functie                                                                                                    |

| Stemming        | Afspeellijst gegenereerd op basis van de stemming die u wilt creëren (100 verschillende stemmingen)                                                                                                    |
|-----------------|----------------------------------------------------------------------------------------------------|
| M-Zone          | Interface voor een infotainmentsysteem achterin<br>(RSE = Rear Seat Entertainment)                                                                                                    |
| OPS             | Visueel en akoestisch parkeersysteem                                                                                                    |
| P.O.I.          | POI's (Point Of Interest) zijn geografische objecten die belangrijk zijn in het<br>navigatiesysteem. Bijvoorbeeld: eetgelegenheden, overnachtingsmogelijkheden,<br>tankstations, geldautomaten en parkeerfaciliteiten                                                                    |
| REG             | Regionale zender                                                                                                    |
| RFK             | Achteruitkijkcamera                                                                                                    |
| SSP             | Eenvoudig beveiligd koppelen voor Bluetooth-apparaten<br>(SSP = Secure Simple Pairing)                                                                                                    |
| TMC/<br>TMC Pro | Ontvangst van berichten in digitale vorm over vertragingen in het verkeer<br>(TMC = Traffic Message Channel). Moderne navigatiesystemen kunnen<br>TMC-signalen verwerken om zo omleidingsroutes te genereren rond<br>verkeersopstoppingen en afsluitingen (dynamische routebegeleiding). |
| USB             | Een USB-verbinding is een serieel bussysteem om een apparaat te verbinden met andere apparaten (USB = Universal Serial Bus).                                                                                                    |
| Xvid            | Xvid is het meest populaire containerformaat. Meer dan 90% van de huidige AVI-bestanden zijn gecodeerd met Xvid.                                                                                                    |

# INDEX

#### Α

| A/V INpag. 44                        | 4 |
|--------------------------------------|---|
| Achteruitkijkcamerapag. 45           | 5 |
| Afspeellijsten pag. 31               | 1 |
| Alternatieve frequentie (AF) pag. 67 | 7 |
| Audio afspelen pag. 23               | 3 |
| CD/DVD pag. 27                       | 7 |
| Harde schijf (USB/SD) pag. 28        | 8 |
| BT-muziek (A2DP)pag. 29              | Э |
| iPodpag. 30                          | С |
| Audio instellenSnelstartgids         | s |

# В

| Beveiligingscode<br>Bluetooth | . pag.<br>. pag. | 89<br>69 |
|-------------------------------|------------------|----------|
| Apparaat koppelen             | . pag.           | 70       |
| Apparaat verbinden            | . pag.           | 70       |
| Automatisch verbinden         | . pag.           | 71       |

# С

| pag. 45<br>pag. 27 |
|--------------------|
|                    |
| pag. 67            |
| pag. 68            |
| naf pag. 69        |
| pag. 74            |
| naf pag. 75        |
| naf pag. 85        |
|                    |

#### D

| DempenSnelstartgids                                  | s      |
|------------------------------------------------------|--------|
| DVD-audio pag. 27<br>DVD-video pag. 38               | 7<br>8 |
| E<br>Ensemble pag. 2<br>Externe verbindingen pag. 42 | 1<br>2 |
| <b>F</b><br>Fabrieksinstellingenpag. 90              | 0      |
| G                                                    |        |
| Gracenote pag. 32                                    | 2      |
| MLT-afspeellijsten pag. 33                           | 3      |
| Stemming vanaf pag. 34                               | 4      |

| н                                                                                                    |
|----------------------------------------------------------------------------------------------------|
| Handsfree-systeempag. 49Oproepen beantwoorden/beëindigenpag. 53Oproep plaatsenvanaf pag. 53Telefoonboekpag. 55Conferentieoproeppag. 54Favorietenpag. 56Oproeplijstenpag. 57Hoofdmenupag. 08 |
| I<br>Instellingenpag. 64<br>Invoerenpag. 42                                                                                                    |
| <b>K</b><br>Kaart pag. 61                                                                                                    |
| M<br>M-Zone (RSE)pag. 46<br>DVDpag. 48<br>A/V INpag. 48<br>Audio voorinpag. 48<br>SMARTLINKpag. 48                                                                                          |
| N Navigatie                                                                                                    |
| <b>O</b><br>Opmerkingen vanaf pag. 05<br>Opslaglocatie voor zender pag. 22                                                                                                    |
| P<br>Prullenbakpag. 07                                                                                                    |
| R Radio pag. 13<br>Frequentieband FM pag. 15<br>Frequentieband AM pag. 18<br>Frequentieband DAB pag. 20                                                                                     |

# SMARTLINK ......pag. 44

# т

| Telefoonboek           | pag. | 55 |
|------------------------|------|----|
| Telefoonconferentie    | pag. | 54 |
| TV-tuner (DVB-T-tuner) | pag. | 44 |

# U USB

| 2 |           |      |    |
|---|-----------|------|----|
|   | USB-audio | pag. | 28 |
|   | USB-video | pag. | 41 |

# **V** Voldlii

| Veldlijnen van camera     | pag. | 45 |
|---------------------------|------|----|
| Verkeersinformatie        | pag. | 63 |
| Verkeersinformatie (TA)   | pag. | 15 |
| Video afspelen            | pag. | 38 |
| DVD                       | pag. | 40 |
| Harde schijf (USB/SD)     | pag. | 41 |
| Volume                    | pag. | 77 |
| Voorkeurzenders (opslaan) | pag. | 22 |
|                           |      |    |

# **W** Zende

| ender zoeken |      |    |
|--------------|------|----|
| FM p         | oag. | 17 |
| AM p         | oag. | 19 |
| DAB p        | bag. | 21 |

# Ζ

| Zenderlijst            |         |
|------------------------|---------|
| FM                     | pag. 16 |
| DAB                    | pag. 21 |
| Zoekfunctie (algemeen) | pag. 10 |

#### Licentieovereenkomst voor eindgebruikers van Gracenote®

Dit toepassing of het apparaat bevat software van Gracenote, Inc., Emeryville, California ("Gracenote"). Met de software van Gracenote ("Gracenote-software") kan deze toepassing schijfen of bestandsidentificatie uitvoeren en muziekverwante gegevens ophalen, waaronder informatie over de naam, artiest, track en titel ("Gracenote-gegevens") vanuit online-servers of ingesloten databases (samen "Gracenote-servers"). De toepassing kan tevens andere functies verrichten. U mag Gracenote-gegevens uitsluitend gebruiken door middel van de beoogde eindgebruikersfuncties van deze toepassing of dit apparaat.

U stemt ermee in de Gracenote-gegevens, de Gracenote-software en Gracenote-servers uitsluitend voor uw eigen, niet-commercieel privégebruik te gebruiken. U stemt ermee in de Gracenote-software of welke Gracenote-gegevens dan ook niet aan derden toe te wijzen, te kopiëren, over te dragen of door te zenden. U STEMT ERMEE IN DE GRACENOTE-GEGEVENS, DE GRACENOTE-SOFTWARE OF DE GRACENOTE-SERVERS UITSLUITEND TE GEBRUIKEN OP DE MANIER DIE HIERIN UITDRUKKELIJK WORDT TOEGESTAAN.

U stemt ermee in dat uw niet-exclusieve licentie om de Gracenote-gegevens, de Gracenotesoftware en de Gracenote-servers te gebruiken, zal worden beëindigd als u inbreuk maakt op deze beperkingen. Als uw licentie wordt beëindigd, stemt u ermee in op geen enkele wijze meer gebruik te maken van de Gracenote-gegevens, de Gracenote-software en de Gracenote-servers. Gracenote behoudt zich alle rechten voor met betrekking tot de Gracenote-gegevens, de Gracenote-software en de Gracenote-servers, inclusief alle eigendomsrechten. In geen geval is Gracenote aansprakelijk voor betaling aan u voor informatie die u verschaft. U stemt ermee in dat Gracenote, Inc. volgens deze overeenkomst in haar eigen naam rechtstreeks mag toezien op naleving van haar rechten jegens u.

De Gracenote-service gebruikt een unieke identificatiecode om query's na te sporen voor statistische doeleinden. Het doel van deze willekeurig toegewezen numerieke code is om de Gracenote-service query's te laten tellen zonder te weten wie u bent. Ga voor meer informatie naar de webpagina over het Privacybeleid van Gracenote voor de Gracenote-service.

De licentie voor de Gracenote-software en alle onderdelen van de Gracenote-gegevens wordt verstrekt op "AS IS"-basis. Gracenote doet geen toezeggingen of geeft geen garantie, uitdrukkelijk of stilzwijgend, over de accuraatheid van alle Gracenote-gegevens in de Gracenote-servers. Gracenote behoudt zich het recht voor om gegevens te verwijderen van de Gracenote-servers of om gegevenscategorieën te wijzigen als Gracenote hiertoe voldoende reden ziet. Er wordt geen garantie verstrekt dat de Gracenote-software of Gracenote-servers geen onjuistheden bevatten of dat het functioneren van de Gracenote-software of Gracenote-servers ononderbroken zal zijn. Gracenote is niet verplicht u te voorzien van nieuwe, verbeterde of extra gegevenstypen of -categorieën die Gracenote mogelijk in de toekomst verschaft; Gracenote mag haar services op elk moment beëindigen.

GRACENOTE WIJST ALLE GARANTIES, UITDRUKKELIJK OF STILZWIJGEND, INCLUSIEF MAAR NIET BEPERKT TOT STILZWIJGENDE GARANTIES MET BETREKKING TOT VERKOOPBAARHEID, GESCHIKTHEID VOOR EEN BEPAALD DOEL, EIGENDOMSRECHT EN HET GEEN INBREUK MAKEN OP RECHTEN VAN DERDEN, VAN DE HAND. GRACENOTE VERSTREKT GEEN GARANTIES TEN AANZIEN VAN DE RESULTATEN DIE WORDEN VERKREGEN VOOR UW GEBRUIK VAN GRACENOTE-SOFTWARE OF WELKE GRACENOTE-SERVER DAN OOK. GRACENOTE IS IN GEEN GEVAL AANSPRAKELIJK VOOR INDIRECTE OF GEVOLGSCHADE, GEDERFDE WINST OF VERLIES VAN INKOMSTEN.

© Gracenote, Inc. 2009

#### WETTELIJKE RECHTEN EN GARANTIE

#### Geachte klant,

Lees de onderstaande garantiebepalingen zorgvuldig door.

Als uw ZENEC-product garantieservice vereist, moet u deze retourneren naar de retailer waar u het hebt gekocht of de distributeur voor uw land. Stuur geen product rechtstreeks naar ZENEC.

Dit ZENEC-product is beschermd door een fabrieksgarantie op defecte materialen en/of ondeugdelijk vakmanschap gedurende een periode van twee jaar vanaf de aankoopdatum in de winkel door de oorspronkelijke koper.

Om garantiewerkzaamheden te laten uitvoeren, moet een RMA-nummer worden gegenereerd, waarvoor een geldig serienummer van het product en de originele kassabon vereist is.

#### Garantiebeperkingen

#### Deze garantie dekt geen schade als gevolg van:

- 1. Niet-toegestane of niet-goedgekeurde montage, onjuiste aansluiting(en) op audio of netvoeding.
- 2. Defecten veroorzaakt door blootstelling van het product aan vocht, water of organische vloeistoffen, langdurige blootstelling aan zonnestralen of buitensporig veel vuil of stof.
- 3. Mechanische defecten veroorzaakt door ongelukken, vallen of stoten.
- 4. Onbevoegde reparatiepogingen of wijzigingen aan het product die niet expliciet zijn toegestaan door de fabrikant.

Deze garantie is beperkt tot de reparatie of vervanging van het defecte product door de fabrikant en omvat geen andere vorm van schade, incidenteel, als gevolg of anders. De garantie dekt geen transportkosten of schade veroorzaakt door het transport of verzending van het product. Eventuele aanvullende of verdere claims en eisen voor vergoeding wegens extra componenten met gevolg-, directe of indirecte schade, zijn uitdrukkelijk uitgesloten.

© Copyright 2015

RevA / deadline versie: Q3-2015 Nederlands